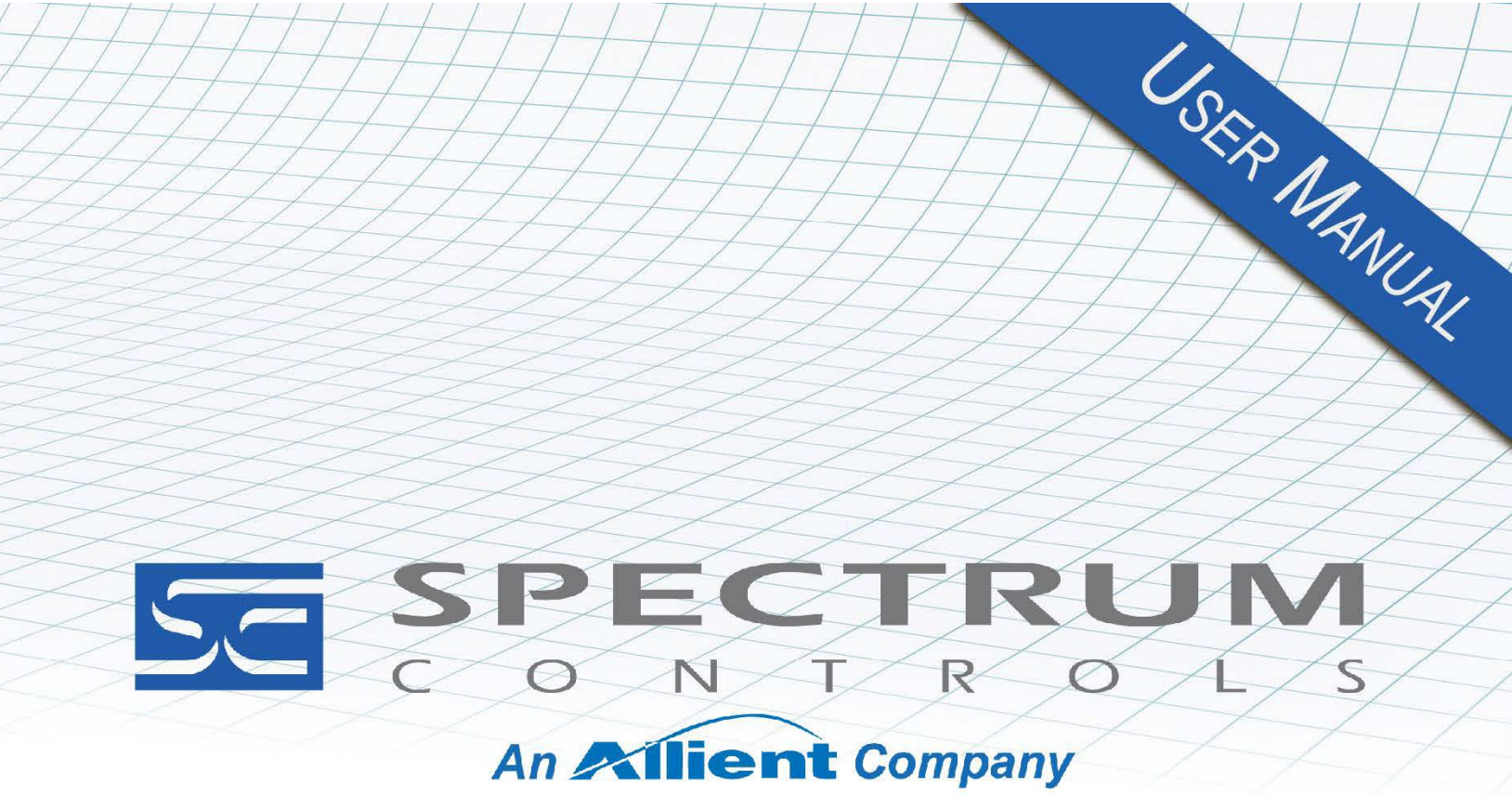

User's Manual Pub. 0300127-06 Rev. A0

# SLC 500<sup>™</sup> Isolated Analog Input Module

Catalog Number: 1746sc-INI4i/1746sc-INI4vi

#### **Important Notes**

- 1. Please read all the information in this owner's guide before installing the product.
- 2. The information in this owner's guide applies to hardware Series A and firmware version 1.00 or later.
- 3. This guide assumes that the reader has a full working knowledge of the relevant processor.

#### Notice

The products and services described in this owner's guide are useful in a wide variety of applications. Therefore, the user and others responsible for applying the products and services described herein are responsible for determining their acceptability for each application. While efforts have been made to provide accurate information within this owner's guide, Spectrum Controls, Inc. assumes no responsibility for the accuracy, completeness, or usefulness of the information herein.

Under no circumstances will Spectrum Controls, Inc. be responsible or liable for any damages or losses, including indirect or consequential damages or losses, arising out of either the use of any information within this owner's guide or the use of any product or service referenced herein.

No patent liability is assumed by Spectrum Controls, Inc. with respect to the use of any of the information, products, circuits, programming, or services referenced herein.

The information in this owner's guide is subject to change without notice. Limited Warranty

Spectrum Controls, Inc. warrants that its products are free from defects in material and workmanship under normal use and service, as described in Spectrum Controls, Inc. literature covering this product, for a period of 1 year. The obligations of Spectrum Controls, Inc. under this warranty are limited to replacing or repairing, at its option, at its factory or facility, any product which shall, in the applicable period after shipment, be returned to the Spectrum Controls, Inc. facility, transportation charges prepaid, and which after examination is determined, to the satisfaction of Spectrum Controls, Inc., to be thus defective.

This warranty shall not apply to any such equipment which shall have been repaired or altered except by Spectrum Controls, Inc. or which shall have been subject to misuse, neglect, or accident. In no case shall the liability of Spectrum Controls, Inc. exceed the purchase price. The aforementioned provisions do not extend the original warranty period of any product which has either been repaired or replaced by Spectrum Controls, Inc.

# **Table of Contents**

| IMPORTANT NOTES                                                              | II   |
|------------------------------------------------------------------------------|------|
| CHAPTER 1 MODULE OVERVIEW                                                    | 1-1  |
| SECTION 1.1 GENERAL FEATURES AND BENEFITS                                    | 1-1  |
| SECTION 1.2 DETAILED SPECIFICATIONS                                          |      |
| Section 1.3 Regulatory Requirements                                          |      |
| CHAPTER 2 INSTALLATION AND WIRING                                            | 2-1  |
| Section 2.1 Prevent Electrostatic Discharge                                  |      |
| SECTION 2.2 COMPLIANCE TO EUROPEAN DIRECTIVE                                 |      |
| SECTION 2.3 EMC DIRECTIVE                                                    |      |
| SECTION 2.4 LOW VOLTAGE DIRECTIVE                                            |      |
| Power Requirements                                                           |      |
| SECTION 2.5 SELECTING A RACK SLOT                                            | 2-3  |
| Section 2.6 Selecting A Location                                             |      |
| Section 2.7 Inserting your Module into the Rack                              |      |
| Section 2.8 Wiring Your Module                                               |      |
| CHAPTER 3 CONFIGURING THE 1746SC-INI4I                                       |      |
| Section 3.1 How the Processor Communicates With Your Module                  |      |
| 3 1 1 Output Image—Configuration & User-Defined Scale Limits                 | 3-2  |
| 3 1 2 Innut Image — Data And Status Words                                    | 3-2  |
| SECTION 3.2 THE DIFFERENCE BETWEENCHANNEL UPDATE TIME AND STEP RESPONSE TIME | 3-2  |
| SECTION 3.2 SELECTING AN INDUIT FUTER EPEQUENCY                              | 3-3  |
| SECTION 3.4 AUTO-CAUBRATION TIME                                             | 3-6  |
| SECTION 3.4 AUTO CALIBIATION TIME                                            | 3-7  |
| SECTION 3.5 CHARMELE ENABLE AND DISABLE TIMES                                | 3-7  |
|                                                                              | 4-1  |
| SECTION 4.1 ENTERING YOUR MODULE'S ID CODE                                   |      |
| SECTION 4.1 ENTERING FOUR MODULE STD CODE                                    |      |
| A 2.1 Input Channel Engble (configuration bit 0)                             |      |
| 4.2.2 Input Pange (configuration bits 1-2)                                   |      |
| 4.2.2 Input Kunge (configuration bits 1–5)                                   |      |
| 4.2.5 Data Pornal (conjugation bits 4–0)                                     | л_5  |
| 4.2.4 Open input circuit response (configuration bits 9 and 10)              |      |
| 4.2.6 Auto-Calibration Enable (configuration bits 5 and 10)                  | 4-6  |
| 4.2.7 Unused Bits (configuration bits 12–15)                                 | 4-6  |
| SECTION 4.3 SETTING THE LISER- DEFINED SCALE LIMITS (OPTIONAL)               | 4-6  |
| SECTION 4 4 MONITORING FACH INPUT CHANNEL                                    | 4-8  |
| SECTION 4.5 CHECKING FACH INPUT CHANNEL'S CONFIGURATION AND STATUS           | 4-8  |
| 4 5 1 Over-Range Error (status hit 12)                                       | 4-10 |
| 4 5 2 Under-Range Error (status bit 13)                                      |      |
| 4 5 3 Non-Fatal Channel Error (status bit 14)                                | 4-10 |
| 4.5.4 Fatal Channel Error (status bit 15)                                    |      |
| CHAPTER 5 PROGRAMMING EXAMPLES                                               |      |
|                                                                              |      |
| SECTION 5.1 FID CONTROL                                                      |      |
| JELTION J.Z USEK-DEFINED SCALING                                             |      |
| CHAPTER 6 TESTING YOUR MODULE                                                | 6-1  |

| Section 6.1 InspectingYour Module                     | 6-1 |
|-------------------------------------------------------|-----|
| Section 6.2 Disconnecting Prime Movers                | 6-1 |
| SECTION 6.3 POWERING UP                               | 6-2 |
| SECTION 6.4 INTERPRETING THE LED INDICATORS           | 6-2 |
| Section 6.5 Interpreting I/O Error Codes              | 6-3 |
| Section 6.6 Troubleshooting                           | 6-4 |
| CHAPTER 7 MAINTAINING YOUR MODULE AND ENSURING SAFETY | 7-1 |
| Section 7.1 Preventive Maintenance                    |     |
| Section 7.2 Safety Considerations                     | 7-1 |
| Section 7.3 Getting Technical Assistance              |     |
| Section 7.4 Declaration of Conformity                 |     |
| CHAPTER 8 VERIFYING CALIBRATION                       | 8-1 |
| Section 8.1 Recommended Schedule                      | 8-1 |
| SECTION 8.2 VERIFYING CURRENT INPUTS                  | 8-1 |
| Section 8.3 Verifying Voltage Inputs (INI4vi only)    | 8-2 |
| SECTION 8.4 SERVICE                                   | 8-2 |
| INDEX                                                 | I-1 |

| Preface                       |                                                                                                    |  |  |
|-------------------------------|----------------------------------------------------------------------------------------------------|--|--|
|                               | Read this preface to familiarize yourself with the rest of the manual. This preface covers the following topics:                                                                                                    |  |  |
|                               | • Who should use this manual                                                                                                    |  |  |
|                               | What This Manual Covers                                                                                                    |  |  |
|                               | Related documentation                                                                                                    |  |  |
|                               | Technical Support                                                                                                    |  |  |
|                               | • Documentation                                                                                                    |  |  |
|                               | Conventions used in this manual                                                                                                    |  |  |
| Who Should<br>Use This Manual |                                                                                                    |  |  |
|                               | Use this guide if you design, install, program, or maintain a control system that uses Allen-Bradley Small Logic Controllers.                                                                                                    |  |  |
|                               | You should have a basic understanding of SLC 500 products. You should also<br>understand electronic process control, and the ladder program instructions<br>required to generate the electronic signals that control your application. If you do<br>not, contact your local Allen-Bradley representative for the proper training before<br>using these products. |  |  |
| What This<br>Manual Covers    |                                                                                                    |  |  |
|                               | This guide covers the 1746sc-INI4i and 1746sc-INI4vi isolated analog input modules. It contains the information you need to install, wire, use, and maintain these modules. It also provides diagnostic and troubleshooting help should the need arise.                                                                                                    |  |  |
| Related<br>Documentation      |                                                                                                    |  |  |
|                               | The table below provides a listing of publications that contain important information about Allen-Bradley PLC systems.                                                                                                    |  |  |

| Refer to this Document                                                                    | Allen-Bradley<br>Pub. No. |
|-------------------------------------------------------------------------------------------|---------------------------|
| SLC 500 System Overview                                                                   | 1747-2.30                 |
| Application Considerations for Solid<br>State Controls                                    | SGI-1.1                   |
| Allen-Bradley Programmable Controller<br>Grounding and Wiring Guidelines                  | 1770-4.1                  |
| Installation & Operation Manual for<br>Modular Hardware Style Programmable<br>Controllers | 1747-6.2                  |
| Installation & Operation Manual for<br>Fixed Hardware Style Programmable<br>Controllers   | 1747-NI001                |
| Allen-Bradley Advanced Programming<br>Software (APS) User Manual                          | 1747-6.4                  |

| Refer to this Document                                                | Allen-Bradley<br>Pub. No. |
|-----------------------------------------------------------------------|---------------------------|
| Allen-Bradley Advanced Programming<br>Software (APS) Reference Manual | 1747-6.11                 |
| Getting Started Guide for Advanced<br>Programming Software (APS)      | 1747-6.3                  |
| SLC 500 Software Programmers' Quick Reference                         | ABT-1747-TSG001<br>Guide  |
| Allen-Bradley HHT (Hand-Held<br>Terminal) User Manual                 | 1747-NP002                |
| Getting Started Guide for HHT (Hand-<br>Held Terminal)                | 1747-NM009                |
| Allen-Bradley Publication Index                                       | SD499                     |
| Allen-Bradley Industrial Automation<br>Glossary                       | AG-7.1                    |

#### Technical Support

For technical support, please contact your local Rockwell Automation TechConnect Office for all Spectrum products. Contact numbers are as follows:

- USA 1-440-646-6900 (US/global, English only
- United Kingdom +44 0 1908 635 230 (EU phone, UK local)
- Australia, China, India, 1-800-722-778 or +61 39757 1502 and other East Asia locations:
- Mexico 001-888-365-8677
   Brazil 55-11-5189-9500 (general support)
   Europe +49-211-41553-630 (Germany/general support)

or send an email to support@spectrumcontrols.com

#### Documentation

If you would like a manual, you can download a free electronic version from the Internet at www.spectrumcontrols.com

#### Conventions Used in This Manual

The following conventions are used throughout this manual:

- Bulleted lists (like this one) provide information, not procedural steps.
- Lists provide sequential steps or hierarchical information.
- *Italic* type is used for emphasis.
- **Bold** type identifies headings and sub-headings:

| WARNING | Identifies information about practices or circumstances that can lead to                                                                                         |
|---------|----------------------------------------------------------------------------------------------------|
|         | personal injury or death, property damage, or economic loss. These<br>messages help you to identify a hazard, avoid a hazard, and recognize the<br>consequences. |

|      | Actions ou situations risquant d'entraîner des blessures pouvant être<br>mortelles, des dégâts matériels ou des pertes financières. Les messages «<br>Attention » vous aident à identifier un danger, à éviter ce danger et en<br>discerner les conséquences. |
|------|----------------------------------------------------------------------------------------------------|
|      |                                                                                                    |
| NOTE | Identifies information that is critical for successful application and<br>understanding of the product.                                                                                                    |

# **Chapter 1 Module Overview**

The 1746sc-INI4i monitors up to 4 isolated analog current inputs, while the 1746sc-INI4vi monitors up to 4 isolated analog current or voltage inputs (selectable by channel). In both modules, you can select different input ranges (for example, 4–20 mA or 1–5 Vdc) independently, by channel, for optimal use of rack space.

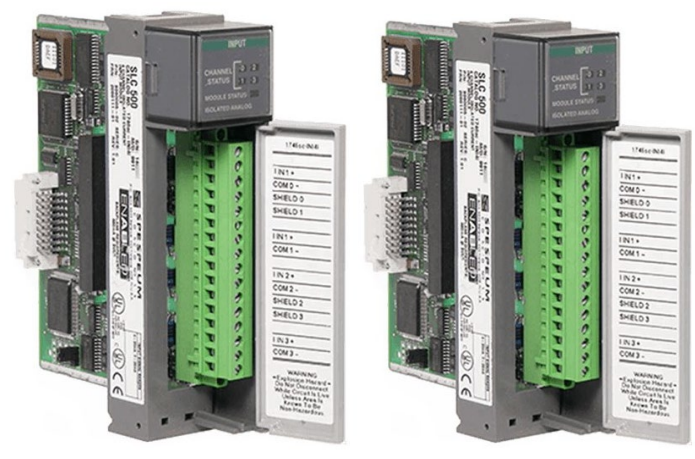

Read this chapter to familiarize yourself further with your isolated analog module (shown above). This chapter covers:

- General features and benefits.
- Detailed specifications.

#### Section 1.1 General Features And Benefits

Both modules provide 750 VDC channel-to-channel isolation, which means no electrical crosstalk between channels (resulting in less noise and a high effective resolution). They also provide 750 VDC field wiring- to-backplane isolation to protect your processor and other rack components. And for state-of-the-art precision, they offer 16-bits of resolution.

For added reliability, both modules perform a battery of diagnostic tests at startup and can alert you to open input circuits through status bits and LEDs. The opencircuit response state is selectable. Onboard over-voltage and over-current protection also help prevent damage to the module due to wiring errors.

Because channel-to-channel isolation is built into these modules, they eliminate the need for expensive, external analog isolation blocks and the time and space required to install them. Both modules provide a single-slot solution for applications requiring up to 4, mixed, analog inputs.

They also feature auto-calibration, so you never have to perform this time-

consuming task.

These modules incorporate proprietary Allen-Bradley technology, so they operate and perform like the latest high-performance Allen-Bradley products for full compatibility. Four selectable filter frequencies are provided for signal/noise optimization. For even greater convenience, they are fully configured through software (no DIP switches), can alert the processor to a variety of errors through status bits, and can scale input signals to user-defined ranges without any ladder programming.

# Section 1.2 Detailed Specifications

| Description                                                     | Specification                                   |
|-----------------------------------------------------------------|-------------------------------------------------|
| Backplane Current Consumption (typical)                         |                                                 |
| 1746sc-INI4i                                                    | 440 mA at 5 VDC                                 |
|                                                                 | 0 mA at 24 VDC                                  |
| 1746sc-INI4vi                                                   | 550 mA at 5 VDC                                 |
|                                                                 | 0 mA at 24 VDC                                  |
| Backplane Power Consumption (typical)                           | 2.75 W                                          |
| Number of Channels                                              | 4 (differential, individually isolated)         |
| I/O Chassis Location                                            | Any 1746 I/O module slot except slot 0          |
| A/D Conversion Method                                           | Sigma-Delta                                     |
| Input Filtering                                                 | Programmable notch filters                      |
| Normal Mode Rejection                                           | 96 dB at 50 Hz                                  |
| (between _ and - inputs)                                        | 98 dB at 60 Hz                                  |
| Common Mode Rejection<br>(between inputs and chassis<br>ground) | 99 dB at 1 kHz, 25 degrees C                    |
| Calibration                                                     | Factory calibrated                              |
|                                                                 | Auto-calibrated every 10 seconds (when enabled) |
| Opto-Electrical Isolation                                       | 750 VDC channel-to-channel                      |
| (10 seconds)                                                    | 750 VDC field wiring-to-backplane               |
| Module ID Code                                                  |                                                 |
| 1746sc-INI4i                                                    | 3522                                            |
| 1746sc-INI4vi                                                   | 3520                                            |
| Thermal Dissipation                                             | 3.25 W maximum                                  |

Table 1-1. Electrical Specifications-Module

| Description                          | Specification                                          |
|--------------------------------------|--------------------------------------------------------|
| Input Current Ranges                 | 4 to 20 mA                                             |
| (selectable for each channel)        | 0 to 20 mA                                             |
| Input Voltage Ranges-INI4vi only     | -10 to +10 VDC                                         |
| (selectable for each channel)        | 0 to 10 VDC                                            |
|                                      | 0 to 5 VDC                                             |
|                                      | 1 to 5 VDC                                             |
| SLC Communication Formats            | Scaled engineering units                               |
| (selectable for each channel)        | Scaled for PID                                         |
|                                      | Proportional counts                                    |
|                                      | 1746-INI4 format                                       |
|                                      | User-defined scale A                                   |
|                                      | User-defined scale B                                   |
| Input Impedance                      | L 1 250 01                                             |
| Current Inputs                       | Less than 250 Ohms<br>Greater than 220 Ohms            |
| voltage inputs—IN14v1 only           |                                                        |
| Input Overcurrent Protection         | 70 mA non-continuous                                   |
|                                      | 33 mA continuous                                       |
| Input Filter 3 dB Cutoff Frequencies | 13.1 Hz for 50 Hz filter                               |
| (selectable for each channel)        | 15. / Hz for 60 Hz filter<br>65.5 Hz for 250 Hz filter |
|                                      | 131 Hz for 500 Hz filter                               |
| Input Step Response Time             | 80 ms for 50 Hz filter                                 |
|                                      | 66.7 ms for 60 Hz filter                               |
|                                      | 16 ms for 250 Hz filter                                |
|                                      | 8 ms for 500 Hz filter                                 |
| Channel Update Time (minimum)        | 14 mg with 500 Hz filters and all                      |
| Current Inputs                       | channels enabled                                       |
| Voltage Inputs                       | 18 ms with 500 Hz filters and all                      |
|                                      | channels enabled                                       |
| Input Resolution (maximum)           | 16-bit                                                 |
| Current Inputs                       | 312.8 nA/count                                         |
| Voltage Inputs-INI4vi only           | 312.8 µV/count                                         |
| Overall Accuracy                     |                                                        |
| Current Inputs                       | 0.15% of full scale at 25 °C                           |
|                                      | 0.25% of full scale at 60 °C                           |
| Voltage Inputs-INI4vi only           | 0.10% of full scale at 25 °C                           |
|                                      | 0.25% of full scale at 60 °C                           |

Table 1-2. Electrical Specifications-Inputs

| Description                | Specification                       |
|----------------------------|-------------------------------------|
| Overall Drift              |                                     |
| Current Inputs             | Offset: ±539 nA/°C                  |
|                            | Gain: ±50.5 ppm/°C                  |
| Voltage Inputs-INI4vi only | Offset: $\pm 352 \ \mu V/^{\circ}C$ |
|                            | Gain: 34.8 ppm/°C                   |
|                            |                                     |

# Table 1-3. Physical Specifications

| Description         | Specification                                              |
|---------------------|------------------------------------------------------------|
| LED Indicators      | Four green channel status indicators, one for each channel |
|                     | One green module status indicator                          |
| Recommended Cable   | Belden 8761 (shielded, twisted-pair) or equivalent         |
| Wire Size (maximum) | One 12–24 AWG wire per terminal                            |
| Terminal Block      | Removable (supplied)                                       |

# Table 1-4. Environmental Specifications

| Description                              | Specification                             |
|------------------------------------------|-------------------------------------------|
| Operating Temperature                    | 0 to 60 °C (32 to 140 °F)                 |
| Storage Temperature                      | -40 to 85 °C (-40 to 185 °F)              |
| Relative Humidity                        | 5 to 95% non-condensing<br>Certifications |
| Certifications                           | UL/CUL and CE                             |
| Hazardous Environment<br>Classifications | Class I Division 2 Groups A, B, C, D      |

| Compliance<br>Standards                                                                                | Industry Standards                                                                                                    |  |  |
|----------------------------------------------------------------------------------------------------|----------------------------------------------------------------------------------------------------|--|--|
| UL Safety                                                                                              | UL 61010-2-201 Safety Requirements for Electrical Equipment for<br>Measurement, Control, and Laboratory Use - Part 2-201: Particular<br>Requirements for Control Equipment (NRAQ, NRAQ7)<br>CAN/CSA C22.2 No. 61010-1-12 (Safety Requirements for Electrical<br>Equipment for Measurement, Control,<br>and Laboratory Use – Part 1: General Requirements) |  |  |
| UL Hazardous<br>Locations                                                                              | ANSI/ISA-12.12.01 Nonincendive Electrical Equipment for Use in Class I,<br>Division 2 Hazardous (Classified) Locations (NRAG)<br>CSA C22.2 No. 213-M1987 - Non-incendive Electrical Equipment for use i<br>Class I Division 2 Hazardous Locations - March 1987 (NRAG7)<br>Temp code T4 or better, Pollution degree 2, gas groups A, B, C, and D           |  |  |
| CE EMC Directive                                                                                       | EN 61131-2 Programmable Controllers: Third Edition 2007-02, Clause 8,<br>Zones A&B<br>EN 61000-6-2: Generic Industrial Immunity<br>EN 61000-6-4: Generic Industrial Emissions                                                                                                    |  |  |
| UKCA Electromagnetic Compatibility Regulations 2016<br>BS EN 61131-2, BS EN 61000-6-4, BS EN 61000-6-2 |                                                                                                    |  |  |
| FCC                                                                                                    | 27 CFR Part 15, Class A                                                                                                    |  |  |
| CMIM                                                                                                   | Arrêté ministériel n° 6404-15 du 29 ramadan 1436 (16 juillet 2015)<br>NM EN 61131-2, NM EN 61000-6-4, NM EN 61000-6-2                                                                                                    |  |  |

# Section 1.3 Regulatory Requirements

1-6

# **Chapter 2 Installation and Wiring**

This chapter will cover:

- Avoiding electrostatic damage.
- Determining power requirements.
- Selecting a rack slot.
- Inserting your module into the rack.
- Wiring your module.

| Although your module has a jumper on its printed circuit board, this jumper is for the manufacturer's use only. Your module was calibrated by the manufacturer, so no further calibration is required. |
|----------------------------------------------------------------------------------------------------|
|                                                                                                    |

|  | For UL and CUL compliance, power and input/output (I/O) wiring must<br>be in accordance with Class I, Division 2, wiring methods [Article 501-4<br>(b) of the National Electrical Code, NFPA 70] and in accordance with the<br>authority having jurisdiction. Also, you must observe the warnings shown<br>below. Failure to observe these warnings can cause personal injury. |
|--|----------------------------------------------------------------------------------------------------|
|--|----------------------------------------------------------------------------------------------------|

| WARNING | EXPLOSION HAZARD                                                                                                    |  |  |  |  |
|---------|----------------------------------------------------------------------------------------------------|--|--|--|--|
|         | • Substitution of components may impair suitability for Class I, Division 2.                                                                                                    |  |  |  |  |
|         | • Do not replace components or disconnect equipment unless power<br>has been switched off or the area is known to be non-hazardous.<br>Touch a grounded object to discharge static potential. |  |  |  |  |
|         | • Do not connect or disconnect components unless power has been switched off or the area is known to be non-hazardous.                                                                        |  |  |  |  |
|         | • This product must be installed in an IP54 rated enclosure that requires a tool to open.                                                                                                    |  |  |  |  |
|         | • All wiring must comply with N.E.C. article 501-4(b).                                                                                                    |  |  |  |  |

The following documents contain information that may help you as you install and wire your module:

- *National Electrical Code*, published by the National Fire Protection Association of Boston, MA.
- IEEE Standard 518-1977, Guide for the Installation of Electrical Equipment to Minimize Electrical Noise Inputs to Controllers from External Sources.
- IEEE Standard 142-1982, Recommended Practices for Grounding of

Industrial and Commercial Power Systems.

• *Noise Reduction Techniques in Electronic Systems*, by Henry W. Ott; published by Wiley-Interscience of New York in 1976.

#### Section 2.1 Prevent Electrostatic Discharge

| Electrostatic discharge can damage integrated circuits or semiconductors if<br>you touch analog module card bus connector pins or the terminal block on<br>the module. Follow these guidelines when you handle the module: |  |  |  |
|----------------------------------------------------------------------------------------------------|--|--|--|
| • Touch a grounded object to discharge static potential.                                                                                                    |  |  |  |
| • Wear an approved wrist-strap grounding device.                                                                                                    |  |  |  |
| • Do not touch the bus connector or connector pins.                                                                                                    |  |  |  |
| • Do not touch circuit components inside the module.                                                                                                    |  |  |  |
| • If available, use a static-safe workstation.                                                                                                    |  |  |  |
| • When it is not in use, keep the module in its static-shield bag.                                                                                                    |  |  |  |

#### Section 2.2 Compliance to European Directive

If this product bears the CE marking, it is approved for installation within the European Union and EEA regions. It has been designed and tested to meet the following directives.

#### Section 2.3 EMC Directive

This product is tested to meet Council Directive 2014/30/EU Electromagnetic Compatibility (EMC) and the following standards, in whole or in part, documented in a technical construction file:

- EN 61000-6-4 Electromagnetic compatibility (EMC)–Part 6-4: Generic standards–Emission standard for industrial environments.
- EN 61000-6-2 Electromagnetic compatibility (EMC)–Part 6-2: Generic standards–Immunity for industrial environments.

UKCA Electromagnetic Compatibility Regulations 2016

• BS EN 61131-2, BS EN 61000-6-4, BS EN 61000-6-2.

This product is intended for use in an industrial environment.

#### Section 2.4 Low Voltage Directive

This product is tested to meet Council Directive 2014/35/EU Low Voltage, by applying the safety requirements of EN 61010-2-201 Safety Requirements for Electrical Equipment for Measurement, Control, and Laboratory Use - Part 2-

201: Particular Requirements for Control Equipment.

For specific information required by EN 61010-2-201, see the appropriate sections in this publication, as well as the following Allen-Bradley publications:

- Industrial Automation Wiring and Grounding Guidelines For Noise Immunity, publication 1770-4.1
- Automation Systems Catalog, publication B111.

This equipment is classified as open equipment and must be installed (mounted) in an enclosure during operation as a means of providing safety protection.

#### Power Requirements

The module receives power through the bus interface from the +5 VDC/+24 VDC system power supply. The maximum current drawn by the module is shown in the table below:

| Module        | 5 VDC  | 24 VDC |
|---------------|--------|--------|
| 1746sc-INI4i  | 440 mA | 0 mA   |
| 1746sc-INI4vi | 550 mA | 0 mA   |

Use the table above to calculate the total load on the system power supply. For more information, see the Allen-Bradley system *Installation and Operation Manual*.

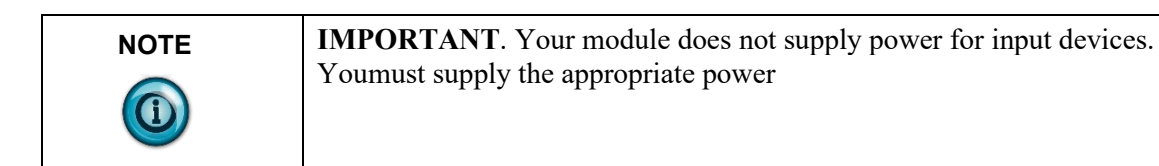

# Section 2.5 Selecting a Rack Slot

Two factors determine where you should install your module in the rack: ambient temperature and electrical noise. When selecting a slot for your module, try to position your module:

- In a rack close to the bottom of the enclosure (where the air is cooler).
- Away from modules that generate significant heat, such as 32-point input/output modules.
- In a slot away from AC or high-voltage DC modules, hard contact switches, relays, and AC motor drives.
- Away from the rack power supply (if using a modular system). Remember that in a modular system, the processor always occupies the first slot. of the rack.

### Section 2.6 Selecting a Location

Most applications require installation in an industrial enclosure to reduce the

effects of electrical interference. Analog inputs are highly susceptible to electrical noise. Electrical noise coupled to the analog inputs will reduce the performance (accuracy) of the module. Group your modules to minimize adverse effects from radiated electrical noise and heat. Consider the following conditions when selecting a location for the analog module. Position the module:

- Away from sources of electrical noise such as hard-contact switches, relays, and AC motor drives.
- Away from modules which generate significant radiated heat. Refer to the module's heat dissipation specification.

In addition, route shielded, twisted-pair, analog input wiring away from any high voltage I/O wiring.

#### Section 2.7 Inserting your Module into the Rack

| WARNING | POSSIBLE EQUIPMENT OPERATION                                                                                                    |
|---------|----------------------------------------------------------------------------------------------------|
|         | Before installing or removing your module, always disconnect power<br>from the SLC 500 system and from any other source to the module (in<br>other words, do not "hot swap" your module), and disconnect any devices<br>wired to the module. |
|         | Failure to observe this precaution can cause unintended equipment operation and damage.                                                                                                    |

When inserting your module into the rack, you do not need to remove the supplied 16-position terminal block from the module. If, however, you do remove the terminal block, apply the supplied write-on label to the terminal block, and use the write-on label to identify your module's location.

To remove the terminal block, unscrew the two retaining screws at the top and bottom of the terminal block, and using a screwdriver or needle-nose pliers, carefully pry the terminal block loose.

To insert your module into the rack, follow these steps:

1. Align the circuit board of your module with the card guides at the top and bottom of the chassis.

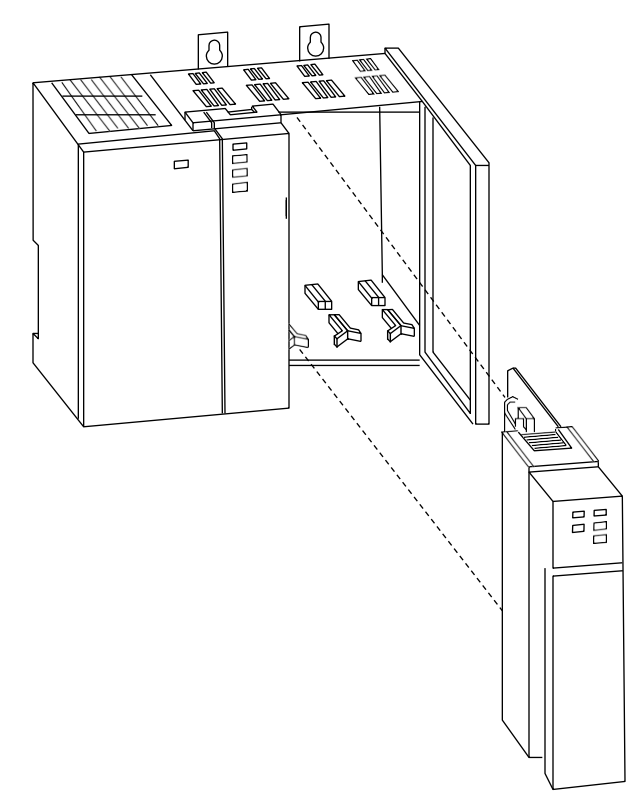

- 2. Slide your module into the chassis until both top and bottom retaining clips are secure. Apply firm even pressure on your module to attach it to its backplane connector. Never force your module into the slot.
- 3. Cover all unused slots with the Card Slot Filler, Allen-Bradley part number 1746-N2.
- 4. To remove your module, press the retaining clips at the top and bottom of your module and slide it out.

#### Section 2.8 Wiring Your Module

To wire the terminal block, you need:

- A small, flat-blade screwdriver.
- Belden 8761 (shielded, twisted pair) cable or equivalent.

| WARNING | Remove power before removing or inserting this module. When you remove, or insert, a module with power applied, an electrical arc may occur. An electrical arc can cause personal injury or property damage by: |
|---------|----------------------------------------------------------------------------------------------------|
|         | • Sending an erroneous signal to your system's field devices, causing unintended machine motion.                                                                                                    |
|         | • Causing an explosion in a hazardous environment.                                                                                                    |
|         | • Electric arcing causes excessive wear to contacts on both the module and its mating connector and may lead to premature failure.                                                                              |

Before wiring the terminal block, take some time to plan your system:

- Ensure that the SLC 500 system is installed in a NEMA-rated enclosure and that the SLC 500 system is properly grounded.
- Ensure that the load resistance for a current output channel is less than  $500 \ \Omega$ .
- Ensure that the load resistance for a voltage output channel is greater than 1 k $\Omega$ .
- Route the field wiring away from any other wiring and as far as possible from sources of electrical noise, such as motors, transformers, contactors, and AC devices. Generally, allow at least 6 in. (about 15.2 cm) of separation for every 120 V of power.
- Routing the field wiring in a grounded conduit can reduce electrical noise further.
- If the field wiring must cross AC or power cables, ensure that they cross at right angles.

To wire your module, follow these steps:

- 1. Determine the length of cable you need to connect a channel to its field device. Remember to include additional cable to route the drain wire and foil shield to their ground points.
- 2. At each end of the cable, strip some casing to expose the individual wires.
- 3. Trim the exposed signal wires to 2 in. lengths. Strip about 3/16 in. (about 5 mm) of insulation away to expose the end of each wire.
- 4. At one end of the cable, twist the drain wire and foil shield together, bend them away from the cable, and apply shrink wrap.

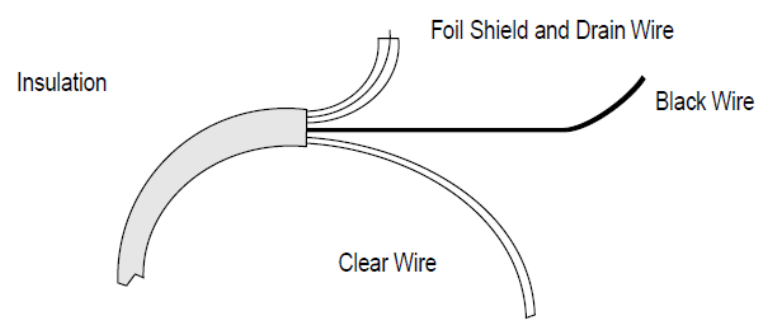

5. At the other end of the cable, cut the drain wire and foil shield back to

the cable and apply shrink wrap.

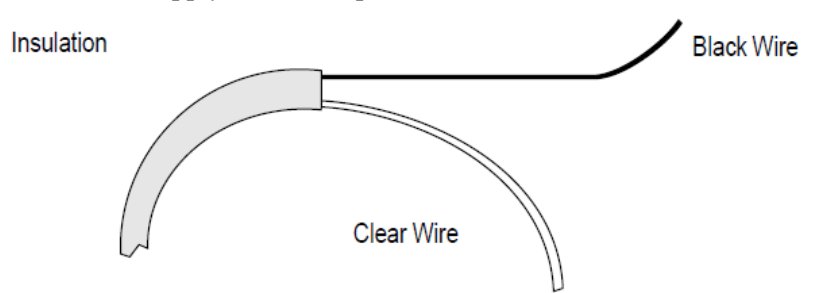

- 6. Connect the wires to the terminal block and field device as shown in the following figures and table. The recommended maximum torque is 5 inlb. (0.565 Nm) for all terminal screws.
- 7. To guard against electrostatic damage and improve chassis grounding, connect one of the shield pins on the terminal block of your module to the chassis itself.

| NOTE | <b>IMPORTANT</b> : For CE compliance, Ferrite EMI Suppressors are needed<br>on each channel's terminal block connection. Apply the suppressor close<br>to the module terminal block, as shown below. A Steward Part 28B2024-<br>0A0 or equivalent is recommended. The Steward 28B2024-0A0 has an<br>impedance of 157 $\Omega$ at 25 MHz, 256 $\Omega$ at 100 MHz, and can |
|------|----------------------------------------------------------------------------------------------------|
|      | accommodate one turn of wire.                                                                                                    |

#### Figure 2-1. Ferrite EMI suppressor for CE compliance

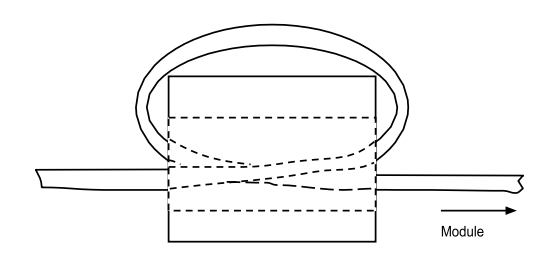

8. Repeat steps 1 through 7 for each channel on your module.

A system may malfunction due to a change in its operating environment. After installing and wiring your module, check system operation. See the Allen-Bradley system *Installation and Operation Manual* for more information.

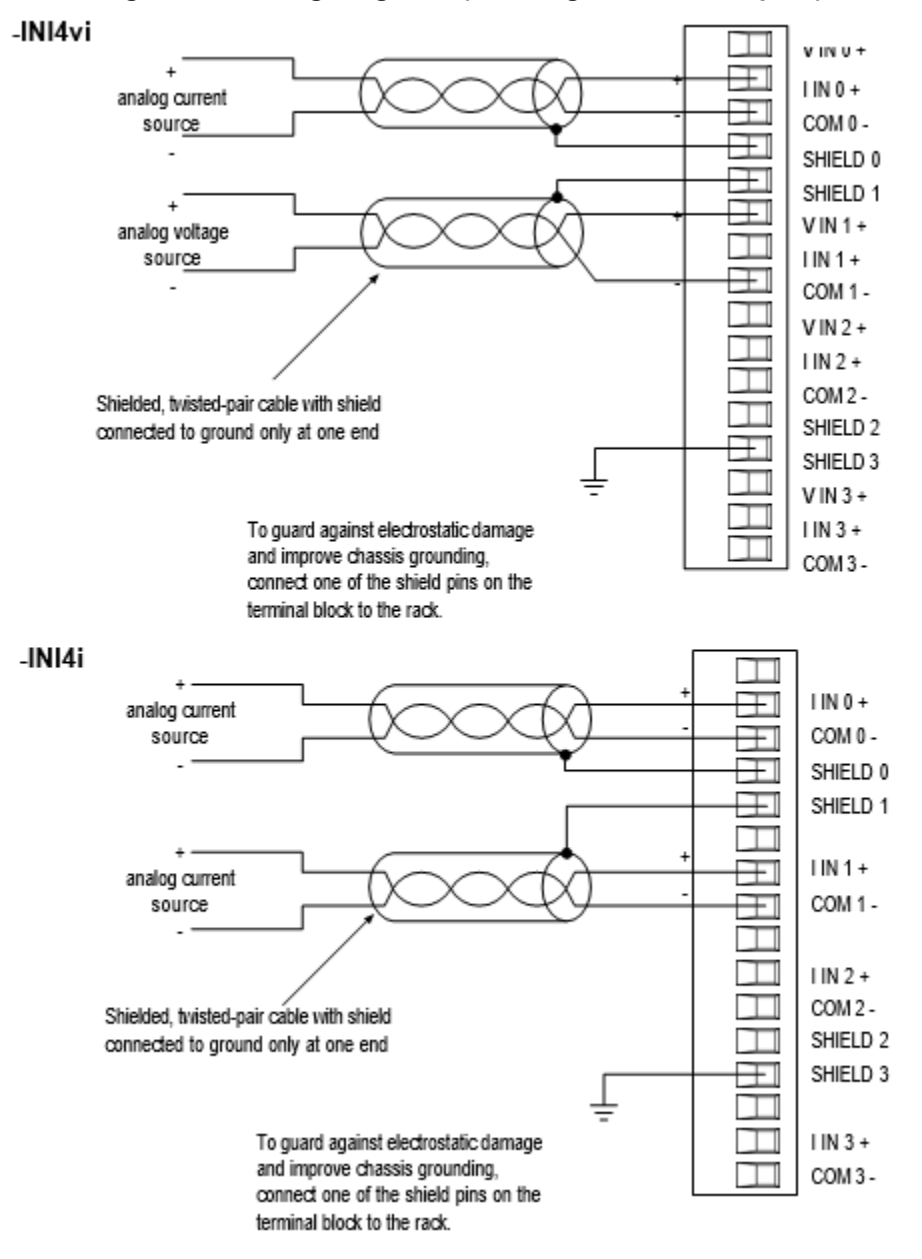

Figure 2-2. Wiring Diagrams (Showing Differential Inputs)

# Chapter 3 Configuring the 1746sc-INI4I

This chapter covers the following subjects:

- How the processor communicates with your module.
- The difference between channel update time and step response time.
- Selecting an input filter frequency.
- Auto-calibration time.
- Channel enable and disable times.
- Your module's response to slot disabling.

#### Section 3.1 How the Processor Communicates With Your Module

Your processor transfers data to (and receives data from) the processor through an image table residing in the data files of your processor. The processor updates this image table once during each scan of your ladder program. Figure 4 shows the output and input image table for your input module:

Figure 3-1. Image Table for Your Isolated Analog Input Module

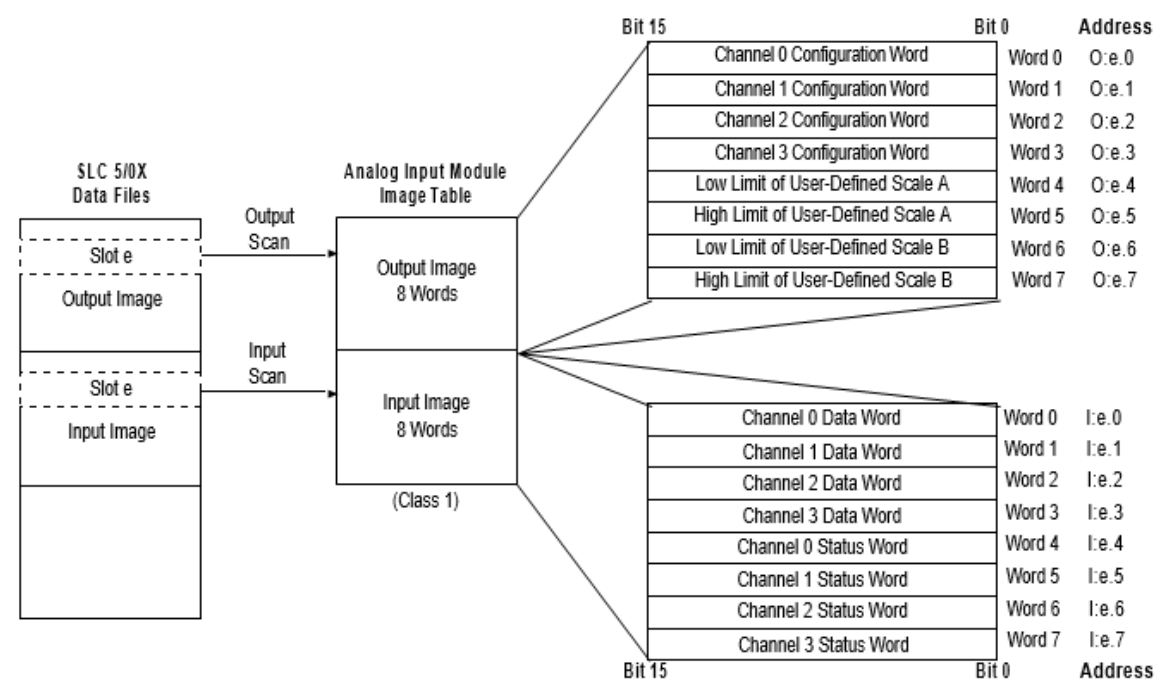

**Example** – If you want to reconfigure channel 2 on your input module, and it is in slot 4 of the SLC chassis, you would modify the configurationword at address

O:4.2. Alternatively, if you want to obtain the status of channel 2, you would check the status word at address I:4.6.

The output and input image are described below.

#### 3.1.1 Output Image—Configuration & User-Defined Scale Limits

The 8-word, output image (defined as the output from the SLC processorto your module) defines how each channel on your module works:

- The **configuration words** replace configuration DIP switches on your module. Each word configures a single channel.
- The **user-defined scale limits** define how your module scales analog input values to a binary input register value, if one of the user-defined scale data formats is selected.

#### 3.1.2 Input Image—Data And Status Words

The 8-word, input image (defined as the input from your module to the SLC processor) holds the data received by your module and provides thestatus (configuration and operational state) of each channel.

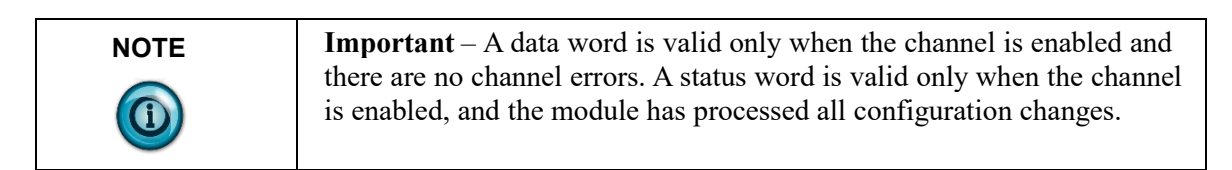

#### Section 3.2 The Difference Between Channel Update Time and Step Response Time

The speed of an analog module can be defined in 2 distinctly different ways: either by the channel update time or by the full-scale step responsetime.

- The **channel update time** is the time required for your module to sample and convert the input signal of an enabled channel and makethe resulting data available to the processor.
- The **full-scale step response time** is the time required for a channel'sdata word to reach 95% of the expected, final value, given a full-scalestep change in the input signal. This means that if an input signal changes faster than the full-scale step response time, the signal value provided to the processor has not reached 95%.

The following figure illustrates the difference between channel update time and full-scale step response time.

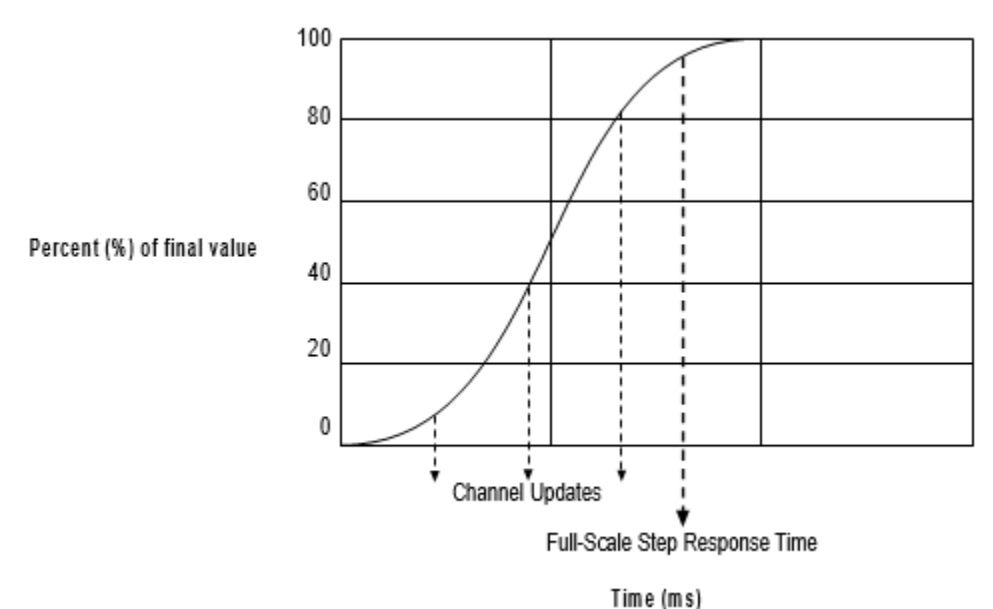

#### Figure 3-2.. Channel Update Time and Full-scale Step Response Time

The actual channel update time and full-scale step response time dependon a number of things, such as the filter frequency selected. Because of this, the number of channel updates than can occur before the channel data word reaches 95% of its expected value can vary.

In general, you can reduce the channel update time by doing any of the following:

- Disabling unused channels
- Selecting a higher frequency input filter

You can reduce the full-scale step response time by:

• selecting a higher frequency input filter

| NOTE | Selecting a higher frequency input filter decreases thenoise rejection and effective resolution, as described below.                                                                                                   |
|------|----------------------------------------------------------------------------------------------------|
|      | For the fastest possible channel update time, enable only one channel and select a 250 or 500 Hz filter. Conversely, your module operates most slowly if you enable all 4 channels and select a 50 Hz filter for each. |

#### Section 3.3 Selecting An Input Filter Frequency

The 1746sc-INI4i and 1746sc-INI4vi input modules use a digital filter toreject the high-frequency noise that can couple into an analog input signal. This digital filter is programmable, letting you select one of four filter frequencies for each channel. The digital filter provides the highestnoise rejection at the selected filter frequency. For example, to reject the noise associated with 60 Hz power, you may want to select the 60 Hz filter.

The filter frequency you select determines that channel's 3 dB cut-off frequency, full-scale step response time, worst-case effective resolution, and channel update

#### time, as shown in the following tables.

Table 3-1. Cutoff Frequency, Step Response Time, and Effective Resolution(Based on Filter Frequency)

| Worst-Case Effective Resolution <sup>1</sup> |            |                                |                 |                 |  |  |
|----------------------------------------------|------------|--------------------------------|-----------------|-----------------|--|--|
| Filter                                       | 3dB Cutoff | Full-Scale<br>Step<br>Response | Voltage<br>Mode | Current<br>Mode |  |  |
| 50 Hz                                        | 13.1 Hz    | 80 ms                          | 12 bits         | 11 bits         |  |  |
| 60                                           | 15.7       | 66.7                           | 12              | 11              |  |  |
| 250                                          | 65.5       | 16                             | 11.5            | 10.5            |  |  |
| 500                                          | 131        | 8                              | 9.5             | 9.5             |  |  |

 Table 3-2 Channel Update Time (Based on Number of Channels Enabled and Filter Frequency)

| Filter Frequency                |                                     |         |         |        |        |
|---------------------------------|-------------------------------------|---------|---------|--------|--------|
|                                 | Number<br>of<br>channels<br>enabled | 50 Hz   | 60 Hz   | 250 Hz | 500 Hz |
| Current Input                   | 1                                   | 20.0 ms | 16.6 ms | 4.0 ms | 4.1 ms |
|                                 | 2                                   | 20.5    | 17.7    | 7.3    | 7.3    |
|                                 | 3                                   | 19.8    | 16.6    | 10.6   | 10.7   |
|                                 | 4                                   | 21.0    | 17.0    | 13.8   | 13.8   |
|                                 | 2                                   | 20.5    | 17.7    | 7.3    | 7.3    |
| Voltage Input<br>(-INI4vi only) | 1                                   | 19.7 ms | 16.6 ms | 5.0 ms | 5.0 ms |
|                                 | 2                                   | 19.7    | 17.2    | 9.2    | 9.2    |
|                                 | 3                                   | 19.7    | 16.6    | 13.5   | 13.5   |
|                                 | 4                                   | 19.7    | 18.0    | 18.0   | 18.0   |

The 3 dB cutoff frequency is the frequency at which input signals are passed with 3 dB of attenuation.

Choose a filter frequency so that the frequency of your fastest changingsignal is lower than that filter's 3 dB cut-off frequency. All frequency components above the 3 dB cut-off frequency are increasingly attenuated, as shown in the following figures.

<sup>&</sup>lt;sup>1</sup> For a 16-bit device like the 1746sc-INI4i and -INI4vi, a worst-case effective resolution of 12 bits means that the data may fluctuate by as much as 16 counts (4 bits). Typically, the effective resolution is greater than that listed here

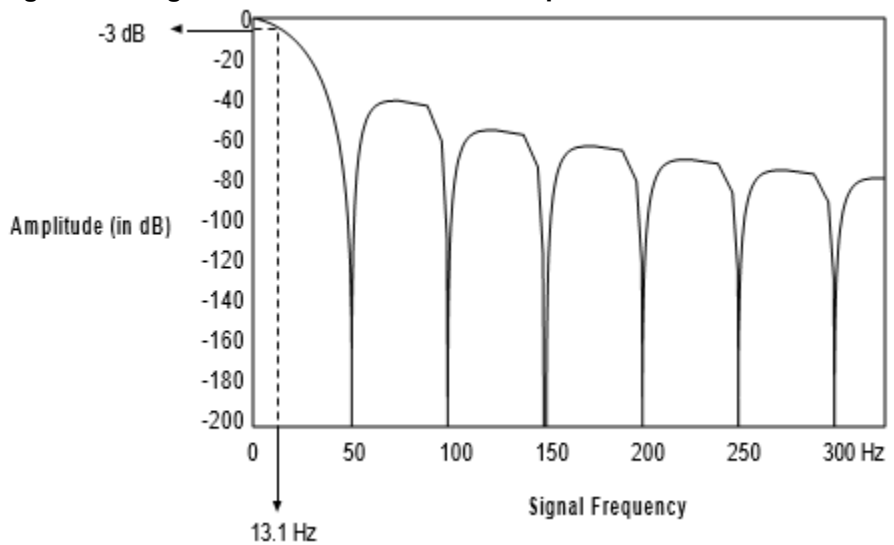

Figure 3-3. Signal Attenuation with 50 Hz Input Filter

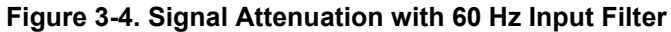

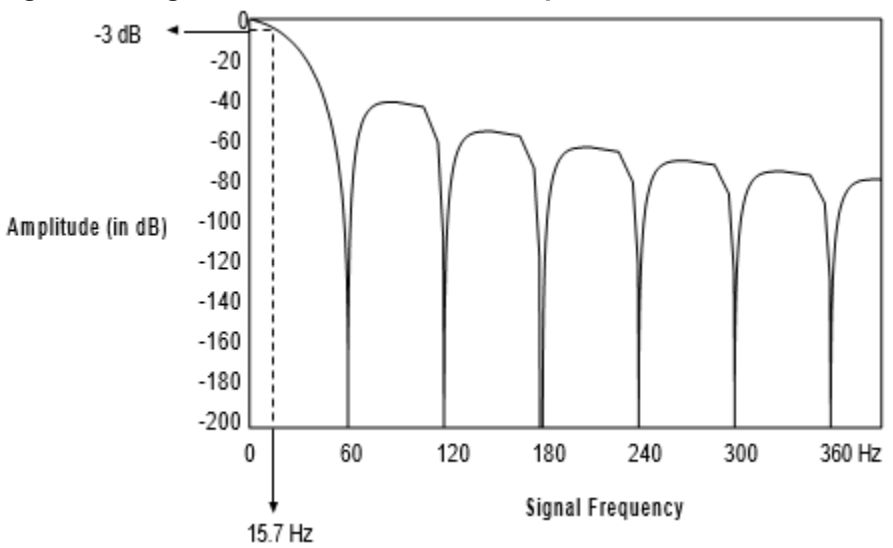

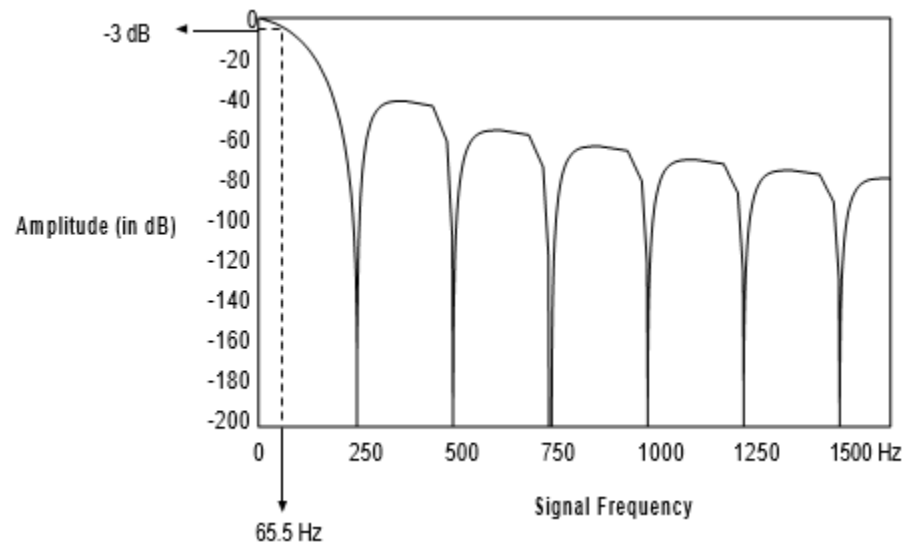

Figure 3-5. Signal Attenuation with 250 Hz Input Filter

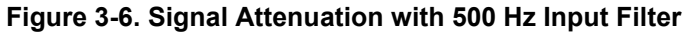

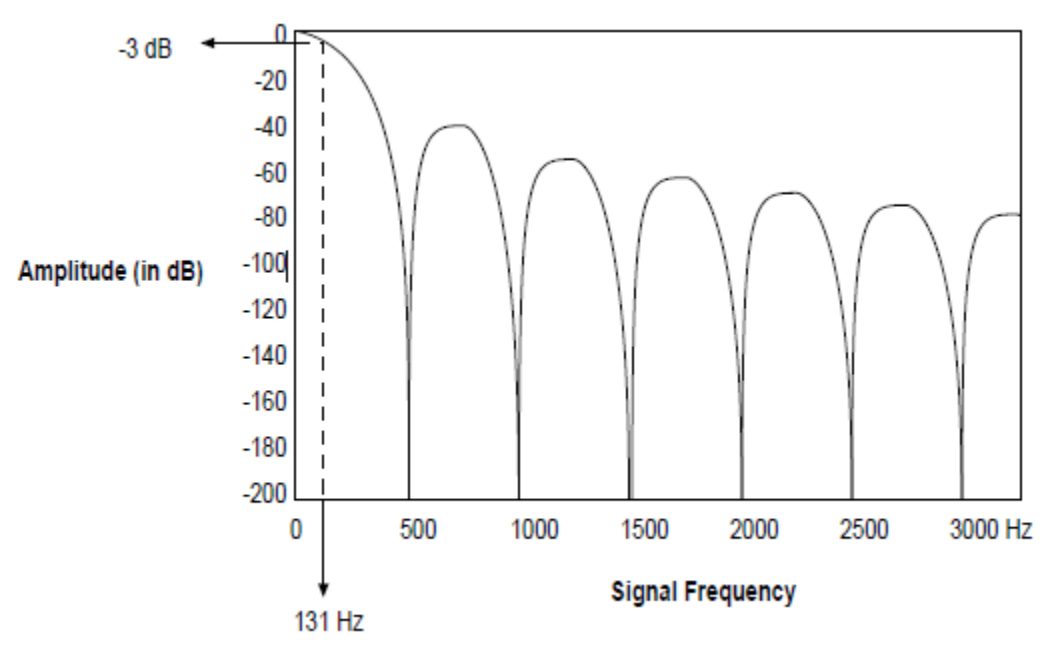

#### Section 3.4 Auto-Calibration Time

Your module requires some time to auto-calibrate a channel. During this time, your module cannot sample and convert input signals. The following table shows the time required for auto-calibration. When enabled, auto- calibration occurs every 10 seconds for each channel, independently.

|                                     | Filter Freq | Filter Frequency |        |         |  |  |  |  |  |  |  |  |  |  |
|-------------------------------------|-------------|------------------|--------|---------|--|--|--|--|--|--|--|--|--|--|
|                                     | 50 Hz       | 60 Hz            | 250 Hz | 500 Hz  |  |  |  |  |  |  |  |  |  |  |
| Current<br>Input                    | 182 ms      | 152 ms           | 39 ms  | 19.6 ms |  |  |  |  |  |  |  |  |  |  |
| Voltage<br>Input (-<br>INI4vi only) | 508 ms      | 430 ms           | 108 ms | 56 ms   |  |  |  |  |  |  |  |  |  |  |

Table 3-3. Auto-calibration Time Per Channel (Based on Filter Frequency)

#### Section 3.5 Channel Enable And Disable Times

Your module requires some time to enable or disable a channel. During this time, your module cannot sample and convert input signals. Table 11 shows the time required for enabling or disabling a channel.

| Table 3-4. Channe | Enable and | l Disable | Times. |
|-------------------|------------|-----------|--------|
|-------------------|------------|-----------|--------|

|                 | Duration                                                                           |
|-----------------|------------------------------------------------------------------------------------|
| Channel Enable  | Up to 6.5 ms<br>Enabling user-defined scaling may require an<br>additional 0.1 ms. |
| Channel Disable | Up to 5.5 ms                                                                       |

#### Section 3.6 Your Module's Response To Slot Disabling

By writing to the status file in the modular SLC processor, you can disable any chassis slot. Refer to your SLC programming manual for theslot disable/enable procedure.

| WARNING | POSSIBLE EQUIPMENT OPERATION                                                                                                    |
|---------|----------------------------------------------------------------------------------------------------|
|         | Always understand the implications of disabling a module before using<br>the slot disable feature.<br>Failure to observe this precaution can cause unintended equipment<br>operation. |

When you disable an input module's slot, the input data in the processorimage table remains in its last state. When you re-enable the input module's slot, the processor image table is updated during the next scan.

# **Chapter 4 Using Your Input Module**

This chapter provides information about:

- Entering your input module's ID code.
- Configuring each input channel.
- Setting the user-defined scale limits (optional).
- Monitoring each input channel.
- Checking each input channel's configuration and status.

To use your module, you need:

- Programming equipment, such as an Allen-Bradley Hand-Held Terminal (HHT) or personal computer
- Allen-Bradley Advanced Programming Software (APS) or equivalent.
- For help with APS, see the Getting Started Guide for APS.

#### Section 4.1 Entering Your Module's ID Code

Before using your module, you must configure the slot your module is in by entering your module's ID code in APS. To enter your module's ID code, select "other" from the list of modules on the APS system I/O configuration display, and enter your module's ID code at the prompt.

The module ID code for your input module is:

| Catalog Number | Module ID Code |
|----------------|----------------|
| 1746sc-INI4i   | 3522           |
| 1746sc-INI4vi  | 3520           |

No special I/O configuration (SPIO CONFIG) information is required. The module ID code automatically assigns the correct number of input and output words for the processor to access.

#### Section 4.2 Configuring Each Input Channel

After installing your module, you must configure each channel by setting bit values in each configuration word. Output words 0 through 3 of the output image file (addresses O:e.0 through O:e.3), configure channels 0 through 3, respectively.

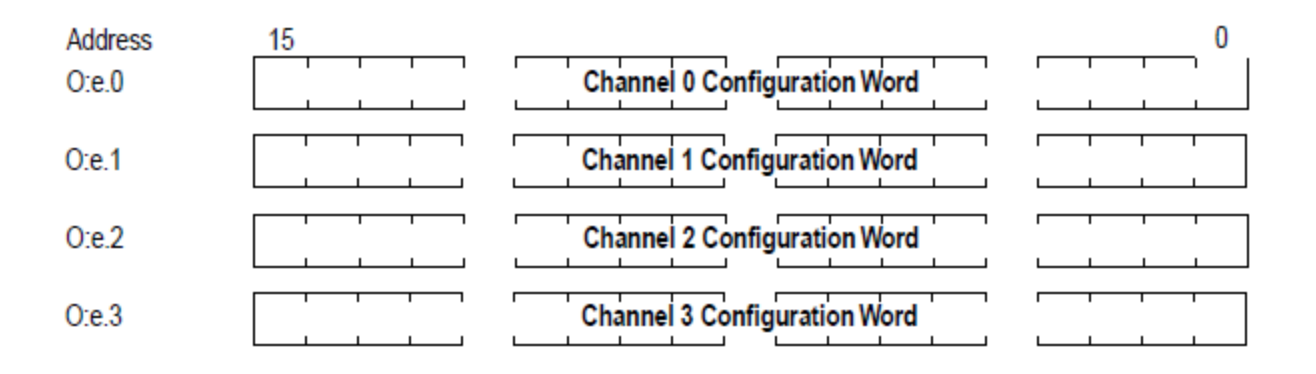

| NOTE | Important - After reconfiguring a channel, you must toggle the channel                  |
|------|-----------------------------------------------------------------------------------------|
|      | enable bit (configuration bit 0) in order for your module to use the new configuration. |

|                                               | ose these bit settings in the channel configuration word |    |    |    |    |    |   |   |   |   |   |   |   |   |   |        |
|-----------------------------------------------|----------------------------------------------------------|----|----|----|----|----|---|---|---|---|---|---|---|---|---|--------|
| To select                                     | 15                                                       | 14 | 13 | 12 | 11 | 10 | 9 | 8 | 7 | 6 | 5 | 4 | 3 | 2 | 1 | 0      |
| Input channel disable<br>Input channel enable |                                                          |    |    |    |    |    |   |   |   |   |   |   |   |   |   | 0<br>1 |
| ±10 Vdc input range (-INI4vi only)            |                                                          |    |    |    |    |    |   |   |   |   |   |   | 0 | 0 | 0 |        |
| 1-5 Vdc input range (-INI4vi only)            |                                                          |    |    |    |    |    |   |   |   |   |   |   | 0 | 0 | 1 |        |
| 0-5 Vdc input range (-INI4vi only)            |                                                          |    |    |    |    |    |   |   |   |   |   |   | 0 | 1 | 0 |        |
| 0-10 Vdc input range (-INI4vi only)           | )                                                        |    |    |    |    |    |   |   |   |   |   |   | 0 | 1 | 1 |        |
| 0-20 mA input range                           |                                                          |    |    |    |    |    |   |   |   |   |   |   | 1 | 0 | 0 |        |
| 4–20 mA input range                           |                                                          |    |    |    |    |    |   |   |   |   |   |   | 1 | 0 | 1 |        |
| Invalid                                       |                                                          |    |    |    |    |    |   |   |   |   |   |   | 1 | 1 | 0 |        |
| Invalid                                       |                                                          |    |    |    |    |    |   |   |   |   |   |   | 1 | 1 | 1 |        |
| Engineering units                             |                                                          |    |    |    |    |    |   |   |   | 0 | 0 | 0 |   |   |   |        |
| Scaled for PID                                |                                                          |    |    |    |    |    |   |   |   | 0 | 0 | 1 |   |   |   |        |
| Proportional counts                           |                                                          |    |    |    |    |    |   |   |   | 0 | 1 | 0 |   |   |   |        |
| 1746-NI4 compatible format                    |                                                          |    |    |    |    |    |   |   |   | 0 | 1 | 1 |   |   |   |        |
| User-defined scale A                          |                                                          |    |    |    |    |    |   |   |   | 1 | 0 | 0 |   |   |   |        |
| User-defined scale B                          |                                                          |    |    |    |    |    |   |   |   | 1 | 0 | 1 |   |   |   |        |
| Invalid                                       |                                                          |    |    |    |    |    |   |   |   | 1 | 1 | 0 |   |   |   |        |
| Invalid                                       |                                                          |    |    |    |    |    |   |   |   | 1 | 1 | 1 |   |   |   |        |
| Zero on open input circuit                    |                                                          |    |    |    |    |    |   | 0 | 0 |   |   |   |   |   |   |        |
| Max. on open input circuit $^{	imes}$         |                                                          |    |    |    |    |    |   | 0 | 1 |   |   |   |   |   |   |        |
| Min. on open input circuit <sup>①</sup>       |                                                          |    |    |    |    |    |   | 1 | 0 |   |   |   |   |   |   |        |
| Invalid                                       |                                                          |    |    |    |    |    |   | 1 | 1 |   |   |   |   |   |   |        |
| 60 Hz input filter                            |                                                          |    |    |    |    | 0  | 0 |   |   |   |   |   |   |   |   |        |
| 50 Hz input filter                            |                                                          |    |    |    |    | 0  | 1 |   |   |   |   |   |   |   |   |        |
| 150 Hz input filter                           |                                                          |    |    |    |    | 1  | 0 |   |   |   |   |   |   |   |   |        |
| 500 Hz input filter                           |                                                          |    |    |    |    | 1  | 1 |   |   |   |   |   |   |   |   |        |
| Auto-calibration disabled                     |                                                          |    |    |    | 0  |    |   |   |   |   |   |   |   |   |   |        |
| Auto-calibration enabled                      |                                                          |    |    |    | 1  |    |   |   |   |   |   |   |   |   |   |        |
| Unused                                        | 0                                                        | 0  | 0  | 0  |    |    |   |   |   |   |   |   |   |   |   |        |
| Invalid                                       | 1                                                        | 1  | 1  | 1  |    |    |   |   |   |   |   |   |   |   |   |        |

A detailed explanation appears in the following table: **Table 4-1. Input Channel Configuration Word (O:e.0 through O:e.3)** Use these bit settings in the channel configuration word

<sup>(1)</sup> Applies only to the 1–5 Vdc and 4–20 mA input ranges.

#### 4.2.1 Input Channel Enable (configuration bit 0)

Use this bit to enable or disable a channel. To minimize update times, disable any unused channels.

When you set the channel enable bit to one, the module reads the configuration word. Before accepting any new data as valid, verify that the status word (described in the last subsection of this chapter) reflects the changes you made.

While the channel enable bit is set to zero, the channel data word and status word are also set to zero. When you reset the channel enable bit to one, the channel data word remains set to zero until your module updates the channel status word.

### 4.2.2 Input Range (configuration bits 1–3)

Use this bit field to configure the channel for the type of input device you want to connect to your module.

#### 4.2.3 Data Format (configuration bits 4–6)

Use this bit field to select one of the following formats:

- Engineering units (mV or nA).
- Scaled for PID (works with the SLC PID instruction).
- Proportional counts (two's complement binary).
- 1746-NI4 compatible format (the format used by the 1746-NI4).
- User-defined scale A.
- User-defined scale B.

These data formats are defined in the following table.

#### Table 4-2. Data format definitions

|                         | Selected       | Actual Sig | nal Limits | Count Limits |        |  |  |
|-------------------------|----------------|------------|------------|--------------|--------|--|--|
| Data Format             | Input<br>Range | Min.       | Max.       | Min.         | Max.   |  |  |
| Engineering             | ±10 V          | -10.25 V   | +10.25 V   | -10250       | +10250 |  |  |
| Units                   | 0–10 V         | -0.50 V    | +10.25 V   | -500         | +10250 |  |  |
|                         | 0–5 V          | -0.50 V    | +5.50 V    | -500         | +5500  |  |  |
|                         | 1–5 V          | +0.50 V    | +5.50 V    | +500         | +5500  |  |  |
|                         | 0–20 mA        | 0.0 mA     | +20.5 mA   | 0            | +20500 |  |  |
|                         | 4–20 mA        | +3.5 mA    | +20.5 mA   | +3500        | +20500 |  |  |
| Scaled for              | ±10 V          | -10 V      | +10 V      | 0            | +16383 |  |  |
| PID ③                   | 0–10 V         | 0 V        | +10 V      | 0            | +16383 |  |  |
|                         | 0–5 V          | 0 V        | +5 V       | 0            | +16383 |  |  |
|                         | 1–5 V          | +1 V       | +5 V       | 0            | +16383 |  |  |
|                         | 0–20 mA        | 0 mA       | +20 mA     | 0            | +16383 |  |  |
|                         | 4–20 mA        | +4 mA      | +20 mA     | 0            | +16383 |  |  |
| Proportional            | ±10 V          | -10.25 V   | +10.25 V   | -32768       | +32767 |  |  |
| Counts                  | 0–10 V         | -0.50 V    | +10.25 V   | -32768       | +32767 |  |  |
|                         | 0–5 V          | -0.50 V    | +5.50 V    | -32768       | +32767 |  |  |
|                         | 1–5 V          | +0.50 V    | +5.50 V    | -32768       | +32767 |  |  |
|                         | 0–20 mA        | 0.0 mA     | +20.5 mA   | -32768       | +32767 |  |  |
|                         | 4–20 mA        | +3.5 mA    | +20.5 mA   | -32768       | +32767 |  |  |
| 1746-NI4-               | ±10 V          | -10 V      | +10 V      | -32768       | +32767 |  |  |
| compatible <sup>①</sup> | 0–10 V         | 0 V        | +10 V      | 0            | +32767 |  |  |
|                         | 0–5 V          | 0 V        | +5 V       | 0            | +16384 |  |  |
|                         | 1–5 V          | +1 V       | +5 V       | +3277        | +16384 |  |  |

|                 | Selected       | Actual Sig | nal Limits | Count Limits |        |  |  |
|-----------------|----------------|------------|------------|--------------|--------|--|--|
| Data Format     | Input<br>Range | Min. Max.  |            | Min.         | Max.   |  |  |
|                 | 0–20 mA        | 0 mA       | +20 mA     | 0            | +16384 |  |  |
|                 | 4–20 mA        | +4 mA      | +20 mA     | +3277        | +16384 |  |  |
| User-defined    | ±10 V          | -10.25 V   | +10.25 V   | See note ②   |        |  |  |
| scale A (and B) | 0–10 V         | -0.50 V    | +10.25 V   |              |        |  |  |
|                 | 0–5 V          | -0.50 V    | +5.50 V    |              |        |  |  |
|                 | 1–5 V          | +0.50 V    | +5.50 V    |              |        |  |  |
|                 | 0–20 mA        | 0.0 mA     | +20.5 mA   |              |        |  |  |
|                 | 4–20 mA        | +3.5 mA    | +20.5 mA   |              |        |  |  |

<sup>①</sup>Provides direct compatibility with the 1746-NI4 module.

<sup>(2)</sup>For user-defined scale A (or B), the data in output words 4 and 5 (or 6 and 7) determine the count limits. See the next subsection, Setting The User-Defined Scale Limits, for information on the User-Defined Scale data format.

<sup>③</sup>Modules marked Series B Revision 1.00 or earlier had different signal limits for the Scaled for PID data format (see the Owner's Guide that came with your module).

#### 4.2.4 Open Input Circuit Response (configuration bits 7 and 8)

For 1–5 Vdc and 4–20 mA inputs only, use this bit field to define the state of the channel data word when your module detects an open circuit for that channel:

- If you select zero on open input circuit, your module sets the channel data word to zero during an open circuit condition.
- If you select max. on open input circuit, your module sets the channel data word to its full-scale value during an open circuit.
- If you select min. on open input circuit, your module sets the channel data word to its low-scale value during an open circuit.

The full-scale and low-scale values (max. and min. count limits) are determined by the channel's data format and selected input range. See Table 4-2.

**IMPORTANT**: If a circuit opens, your module provides input signal values until it detects and flags the open circuit.

#### 4.2.5 Input Filter Frequency (configuration bits 9 and 10)

Use this bit field to select one of four filters for a channel. The filter selected affects the channel update time and noise rejection characteristics:

• A lower filter frequency increases the noise rejection and effective resolution, but it also increases the channel update time.

• A higher filter frequency decreases the update time, but it also decreases the noise rejection and effective resolution.

Refer to Chapter 3, Items To Consider Before Using Your Module, for more information on selecting a filter frequency.

#### 4.2.6 Auto-Calibration Enable (configuration bit 11)

Use this bit to enable or disable auto-calibration. When enabled, auto- calibration occurs every 10 seconds. Auto-calibration also occurs whenever you configure a channel (regardless of the setting of this bit).

#### 4.2.7 Unused Bits (configuration bits 12–15)

These bits are not defined. To prevent a configuration error, ensure that bits 12 through 15 are set to zero.

### Section 4.3 Setting The User-Defined Scale Limits (optional)

For special applications (such as when using a sensor with a non-standard operating range), the 1746sc-INI4i and 1746sc-INI4vi input modules let you define up to two custom data formats. These "user-defined scales" are very similar to the "proportional counts" data format provided by your module and many Allen-Bradley modules—except that instead of scaling the input signal to a previously defined range (-32,768 to +32,767), your module can scale the input signal to a range defined by the values in output words 4 and 5 (for user-defined scale A) or output words 6 and 7 (for user-defined scale B).

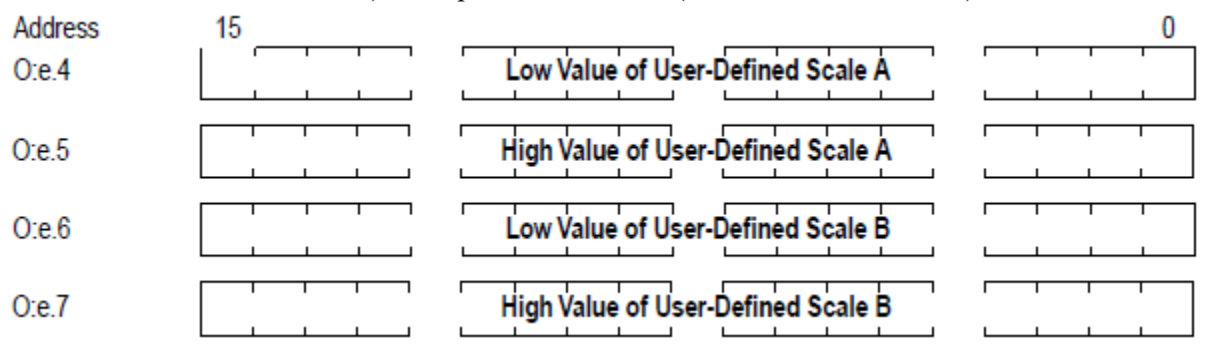

| NOTE | After setting user-defined scale limits, you must toggle the channel enable |
|------|-----------------------------------------------------------------------------|
|      | bit (configuration bit 0) in order for your module to use the new limits.   |

Output word 4 (or 6) defines the low limit of the user-defined scale (down to -32768), while output word 5 (or 7) defines the high limit of the user-defined scale (up to +32767). The high limit value must be greater than the low limit value for proper operation.

You select the data format for each channel using that channel's configuration word, explained earlier in this chapter in Configuring Each Input Channel.

Important -

The following equations show you how to convert user-defined scale units (or any type of units) to engineering units, and vice versa:

$$S = \{(U - U_{low}) \times (\Delta S) \div (\Delta U)\} + S_{low}$$

 $\mathbf{D} = \{ (\mathbf{S} - \mathbf{S}_{\text{low}}) \Box (\Delta \mathbf{U}) \div (\Delta \mathbf{S}) \} + \mathbf{U}_{\text{low}}$ 

Where S = signal value (in engineering units, such as psi).

 $S_{low} = low limit of signal value.$ 

 $S_{high} = high limit of signal value.$ 

 $\Delta S = S_{high} \, \text{-} \, S_{low}$ 

D = data value (user-defined scale).

 $U_{low} = low limit of user-defined scale.$ 

 $U_{high} = high limit of user-defined scale.$ 

 $\Delta U = U_{high} \, . \, U_{low}$ 

Example. You have a sensor with a 4–20 mA range, and you want to scale your data from 100 to 9999 counts. For a 4–20 mA input with user-defined scaling, your module sets the signal limits to 3.5 mA and 20.5 mA (see Table 4-2). After entering 100 and 9999 into output words 4 and 5 (or 6 and 7), respectively, the relationship between input signal and data value (counts) would be as follows:

#### Figure 4-1. Graph of signal value vs data value

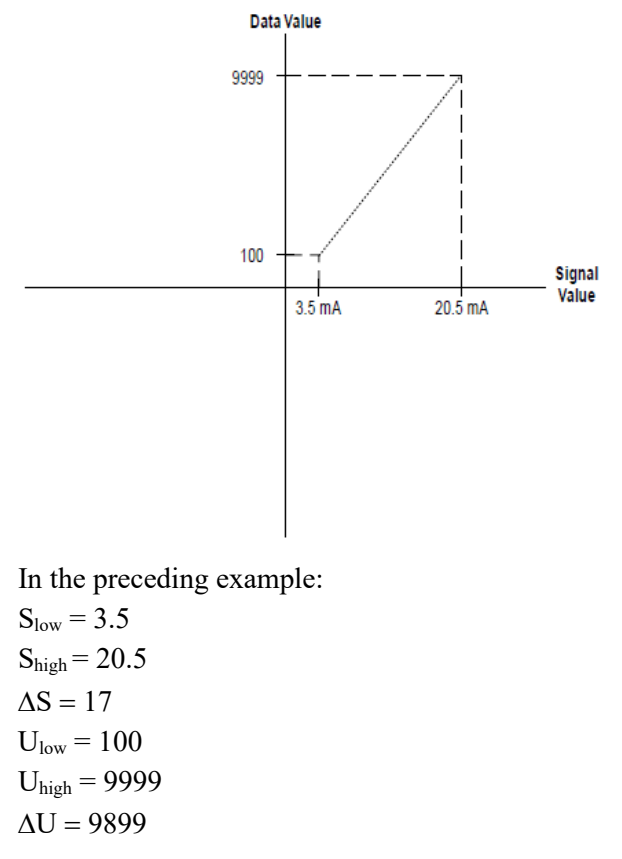

#### Section 4.4 Monitoring Each Input Channel

The input signal data resides in words 0 through 3 of the input image file (addresses I:e.0 through I:e.3). The values present depend on the input types and data formats selected. When an input channel is disabled, its data word is set to zero.

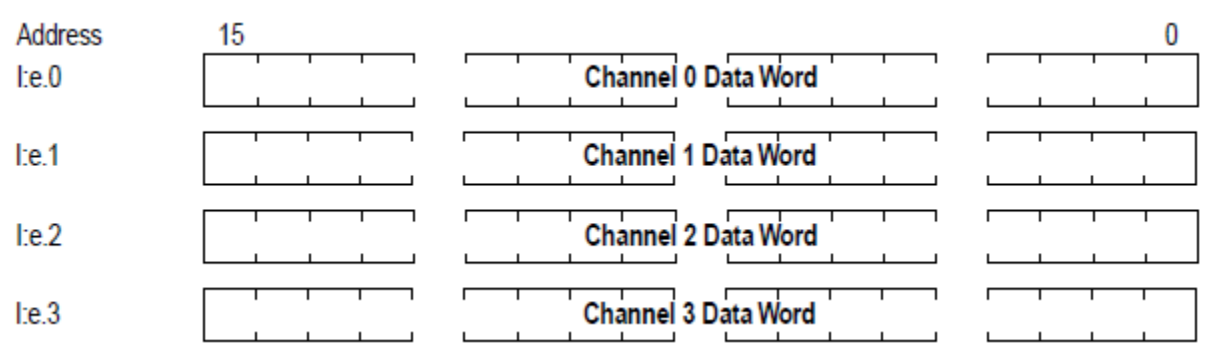

### Section 4.5 Checking Each Input Channel's Configuration and Status

Words 4 through 7 of the input image file (addresses I:e.4 through I:e.7) reflect the configuration and status of each channel. Use the data provided in these status words to determine if the configuration data for any channel is valid.

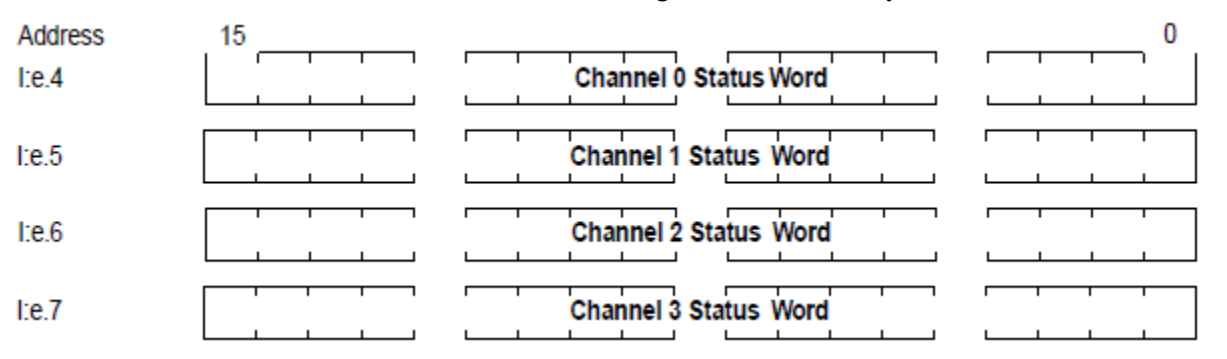

Whenever a channel is disabled, its status word is set to zero. This condition tells you that input data in the data word for that channel is not valid and should be ignored.

A detailed explanation appears in Table 4-3.

|    | These bit settings in the status word |    |    |    |    |   |   |   |   |   |   |   |   |   |   |                            |  |  |
|----|---------------------------------------|----|----|----|----|---|---|---|---|---|---|---|---|---|---|----------------------------|--|--|
| 15 | 14                                    | 13 | 12 | 11 | 10 | 9 | 8 | 7 | 6 | 5 | 4 | 3 | 2 | 1 | 0 | Indicate this              |  |  |
|    |                                       |    |    |    |    |   |   |   |   |   |   |   |   |   | 0 | Input channel disabled     |  |  |
|    |                                       |    |    |    |    |   |   |   |   |   |   |   |   |   | 1 | Input channel enabled      |  |  |
|    |                                       |    |    |    |    |   |   |   |   |   |   | 0 | 0 | 0 |   | ±10 Vdc input range        |  |  |
|    |                                       |    |    |    |    |   |   |   |   |   |   | 0 | 0 | 1 |   | 1–5 Vdc input range        |  |  |
|    |                                       |    |    |    |    |   |   |   |   |   |   | 0 | 1 | 0 |   | 0–5 Vdc input range        |  |  |
|    |                                       |    |    |    |    |   |   |   |   |   |   | 0 | 1 | 1 |   | 0–10 Vdc input range       |  |  |
|    |                                       |    |    |    |    |   |   |   |   |   |   | 1 | 0 | 0 |   | 0–20 mA input range        |  |  |
|    |                                       |    |    |    |    |   |   |   |   |   |   | 1 | 0 | 1 |   | 4–20 mA input range        |  |  |
|    |                                       |    |    |    |    |   |   |   | 0 | 0 | 0 |   |   |   |   | Engineering units          |  |  |
|    |                                       |    |    |    |    |   |   |   | 0 | 0 | 1 |   |   |   |   | Scaled for PID             |  |  |
|    |                                       |    |    |    |    |   |   |   | 0 | 1 | 0 |   |   |   |   | Proportional counts        |  |  |
|    |                                       |    |    |    |    |   |   |   | 0 | 1 | 1 |   |   |   |   | 1746-NI4 format            |  |  |
|    |                                       |    |    |    |    |   |   |   | 1 | 0 | 0 |   |   |   |   | User-defined scale A       |  |  |
|    |                                       |    |    |    |    |   |   |   | 1 | 0 | 1 |   |   |   |   | User-defined scale B       |  |  |
|    |                                       |    |    |    |    |   | 0 | 0 |   |   |   |   |   |   |   | Zero on open input circuit |  |  |
|    |                                       |    |    |    |    |   | 0 | 1 |   |   |   |   |   |   |   | Max. on open input circuit |  |  |
|    |                                       |    |    |    |    |   | 1 | 0 |   |   |   |   |   |   |   | Min. on open input circuit |  |  |
|    |                                       |    |    |    | 0  | 0 |   |   |   |   |   |   |   |   |   | 60 Hz input filter         |  |  |
|    |                                       |    |    |    | 0  | 1 |   |   |   |   |   |   |   |   |   | 60 Hz input filter         |  |  |
|    |                                       |    |    |    | 1  | 0 |   |   |   |   |   |   |   |   |   | 150 Hz input filter        |  |  |
|    |                                       |    |    |    | 1  | 1 |   |   |   |   |   |   |   |   |   | 500 Hz input filter        |  |  |
|    |                                       |    |    | 0  |    |   |   |   |   |   |   |   |   |   |   | Auto-calibration disabled  |  |  |
|    |                                       |    |    | 1  |    |   |   |   |   |   |   |   |   |   |   | Auto-calibration enabled   |  |  |
|    |                                       |    | 0  |    |    |   |   |   |   |   |   |   |   |   |   | No error                   |  |  |
|    |                                       |    | 1  |    |    |   |   |   |   |   |   |   |   |   |   | Over-range error           |  |  |
|    |                                       | 0  |    |    |    |   |   |   |   |   |   |   |   |   |   | No error                   |  |  |
|    |                                       | 1  |    |    |    |   |   |   |   |   |   |   |   |   |   | Under-range error          |  |  |
|    | 0                                     |    |    |    |    |   |   |   |   |   |   |   |   |   |   | No error                   |  |  |
|    | 1                                     |    |    |    |    |   |   |   |   |   |   |   |   |   |   | Non-fatal channel error    |  |  |
| 0  |                                       |    |    |    |    |   |   |   |   |   |   |   |   |   |   | No error                   |  |  |
| 1  |                                       |    |    |    |    |   |   |   |   |   |   |   |   |   |   | Fatal channel error        |  |  |

Table 4-3. Input channel status word (I:e.4 through I:e.7)

The first 12 status bits reflect the settings in the channel configuration word. The remaining status bits flag the various errors that the module can detect.

#### 4.5.1 Over-Range Error (status bit 12)

This bit is set to one whenever your module detects an over-range condition for a configured channel. An over-range condition exists when the input value is very near or above the upper limit for that channel's data format (see Table 14).

#### 4.5.2 Under-Range Error (status bit 13)

This bit is set to one whenever your module detects an under-range condition for a configured channel. An under-range condition exists when the input value is very near or below the lower limit for that channel's data format (see Table 14).

#### 4.5.3 Non-Fatal Channel Error (status bit 14)

This bit is set to one whenever your module detects a recoverable channel error, such as an invalid configuration word for that channel. This bit is reset to zero when the error is resolved.

#### 4.5.4 Fatal Channel Error (status bit 15)

This bit is set to one whenever your module detects a "non-recoverable" channel error, such as a software power-up failure due to corrupt hardware or malfunctioning software. You may be able to recover from this type of error by resetting the SLC 500 processor or cycling power to your module.

# **Chapter 5 Programming Examples**

Read this chapter to familiarize yourself with how to use the advanced features of your module for:

- PID control
- User-defined scaling

For information on how to use the Allen-Bradley Advanced Programming Software (APS) to create ladder programs, see the Getting Started Guide For APS.

#### Section 5.1 PID Control

Your input module was designed to work directly with the SLC 5/02, 5/ 03, and 5/04 PID instruction—without an intermediate scaling operation. Use the input channel data as the process variable in the PID instruction.

**Example:** Suppose your input module is in slot 3, and you have a level sensor with a 4–20 mA range connected to channel 0. The following figures show you how to use it for PID control:

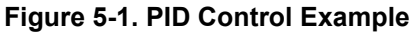

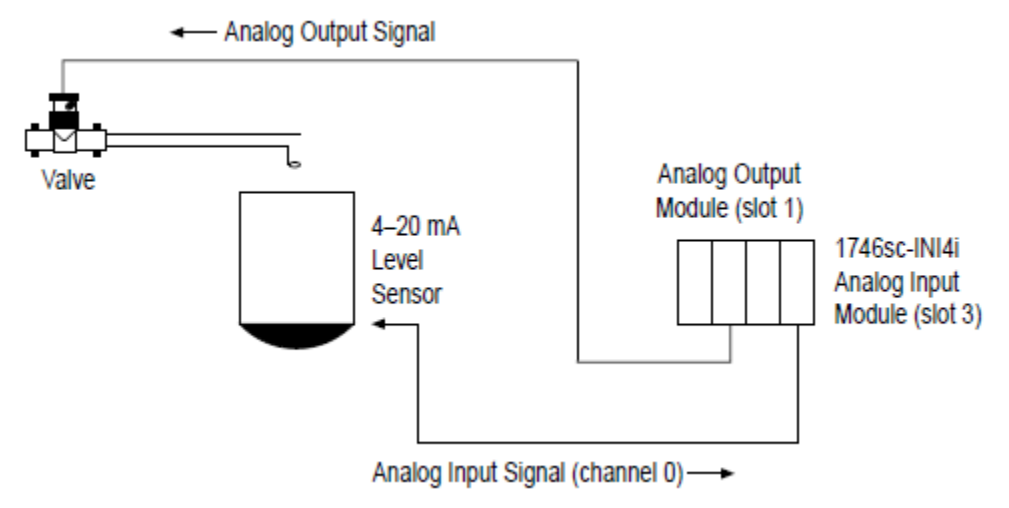

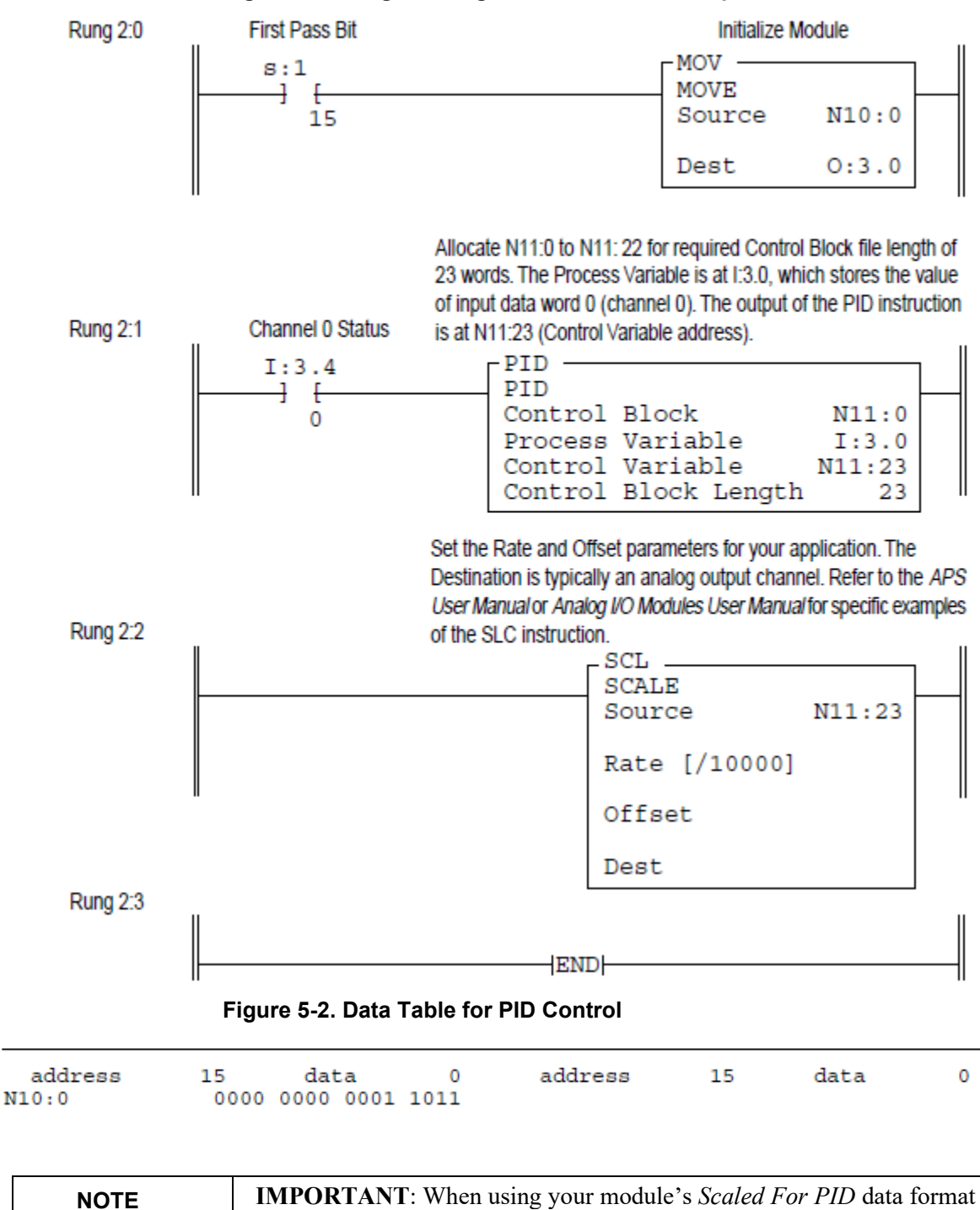

with the SLC PID function, ensure that the Maximum Scaled  $S_{max}$ 

match your module's maximum and minimum scaled range in

setpoint in engineering units.

(word7) and *Minimum Scaled S<sub>min</sub>* (word 8) PID instruction parameters

engineering units for that channel. This allows you to accurately enter the

#### Figure 5-2. Programming for PID Control Example

#### Section 5.2 User-Defined Scaling

Your input module was designed to work directly with applications requiring special data scaling—without an intermediate scaling operation.

**Example**. Suppose your input module is in slot 3, and you have a pressure sensor with a 4–20 mA range connected to channel 0. The following figures show you how to use the User-Defined Scaling data format to send specially scaled data (100 to 9999 in this example) to a simple display-only operator interface:

Figure 5-3. User-Defined Scaling Example

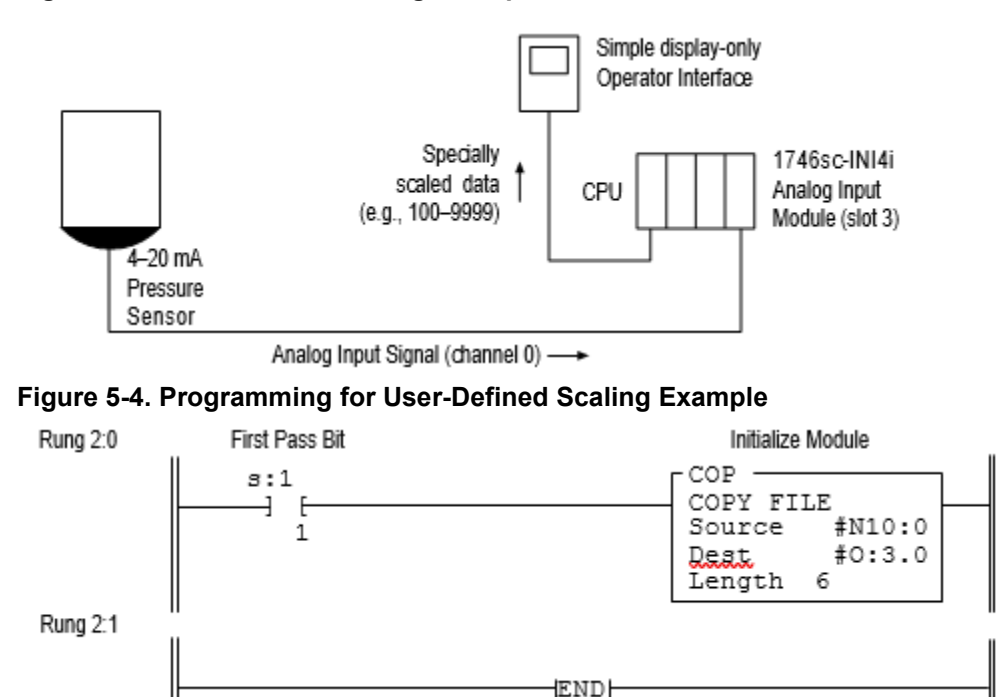

Figure 5-5. Data Table for User-Defined Scaling Example

| address | 15   | dat  | ca   | 0    | address | 15   | dat  | a    | 0    |                |
|---------|------|------|------|------|---------|------|------|------|------|----------------|
| N10:0   | 0000 | 0000 | 0100 | 1011 | N10:3   | 0000 | 0000 | 0000 | 0000 |                |
| N10:1   | 0000 | 0000 | 0000 | 0000 | N10:4   | 0000 | 0000 | 0110 | 0100 | (100 gallons)  |
| N10:2   | 0000 | 0000 | 0000 | 0000 | N10:5   | 0010 | 0111 | 0000 | 1111 | (9999 gallons) |

In this example, the operator interface is programmed to read I:3.0(channel 0 data word).

# **Chapter 6 Testing Your Module**

Read this chapter to prevent potential problems. This chapter covers:

- Inspecting your module.
- Disconnecting prime movers.
- Powering up.
- Interpreting the LED indicators.
- Interpreting I/O error codes.
- Troubleshooting.

Before testing your module, test your SLC 500 system using the procedures described in your Allen-Bradley system Installation & Operation Manual.

#### Section 6.1 Inspecting Your Module

You can prevent many potential problems by simply inspecting your analog module:

1. Ensure that all wire connections are correct and secure, and that no wires are missing or broken. Refer to Chapter 2, Installing And Wiring Your Module, for more information.

| WARNING                                                                                                    | FIELD WIRING ERRORS                                                                         |
|----------------------------------------------------------------------------------------------------|---------------------------------------------------------------------------------------------|
| Before enabling a channel (through your ladder program), ensure that y have not connected a voltage source to a channel configured for a curre input (and vice versa). |                                                                                             |
|                                                                                                    | Failure to observe this precaution can cause improper module operation or equipment damage. |

- 2. Ensure that the shield for the cable used to wire your module is properly grounded.
- 4. Ensure that the removable terminal block on your module is secure.

#### Section 6.2 Disconnecting Prime Movers

Before testing your module, ensure that machine motion will not occur:

- Disconnect motor wires at the motor starter or the motor itself. This lets you test the operation of the starter coil, verifying that the output circuit is wired correctly and functioning.
- Disconnect solenoids by disengaging the solenoid valves, leaving the coils connected.

If you cannot disconnect a device in the preferred way, open the output circuit as

close as possible to the motion-causing device.

**Example** – If you have a relay coil that in turn energizes a motor starter, and you cannot disconnect the motor wires, open the circuit at a point between the motor starter and the relay contact.

| WARNING | UNEXPECTED EQUIPMENT MOTION                                                                         |
|---------|----------------------------------------------------------------------------------------------------|
|         | During all testing, always disconnect all devices that, when energized, might cause machine motion. |
|         | Failure to observe this precaution can cause equipment damage or personal injury.                   |

### Section 6.3 Powering Up

When you apply power to the system, your module's status LED should illuminate, indicating that your module is receiving power and has completed its onboard self-test. If the LED does not illuminate after several seconds, your module is not functional. Discontinue testing until you can get the LED to illuminate.

The most probable reasons for the LED not illuminating are:

- The SLC 500 system is not receiving power from its power supply.
- The rest of the SLC 500 system is not receiving power.
- The rack slot where your module is located is defective.
- Your module is defective.

#### Section 6.4 Interpreting the LED Indicators

Your output module has 5 LEDs: 4 channel status LEDs (numbered 0–3 for channels 0–3, respectively) and 1 module status LED.

#### Figure 6-1. LED Block

| INPUT                                        |  |
|----------------------------------------------|--|
| Channel 0 2<br>Status 1 3<br>Module Status 0 |  |
| Isolated Analog                              |  |

| ese die fonowing doie to interpret EED indications. |                               |                                                                                                    |  |
|-----------------------------------------------------|-------------------------------|----------------------------------------------------------------------------------------------------|--|
| If the module status LED is                         | And the channel status LED is | Then                                                                                                    |  |
| On                                                  | On                            | The channel is enabled.                                                                                                    |  |
|                                                     | Blinking                      | <ul> <li>One of the following channel errors occurred:</li> <li>Circuit open or no wiring is connected.</li> <li>Signal is near or beyond end of range</li> <li>Channel configured incorrectly</li> <li>Refer to Troubleshooting.</li> </ul> |  |
|                                                     | Off                           | Either your module is powering up or the channel is disabled.                                                                                                    |  |
| Off                                                 | Off                           | Either the power is off, the module is powering<br>up, or a module fault occurred. Cycle power. If<br>the condition persists, call your local distributor<br>or Spectrum Controls for assistance.                                            |  |

Table 4-1 LED Definition

Use the following table to interpret LED indications:

### Section 6.5 Interpreting I/O Error Codes

I/O error codes appear in word S:6 of the SLC processor status file. The first two digits of the error code identify the slot (in hexadecimal) with the error. The last two digits identify the I/O error code (in hexadecimal).

The error codes that apply to your module include (in hexadecimal):

- 50–5E
- 71 (watchdog error)
- 90–94

For a description of the error codes, refer to the *Allen-Bradley Advanced Programming Software (APS) Reference Manual*, Allen-Bradley publication 1746-6.11.

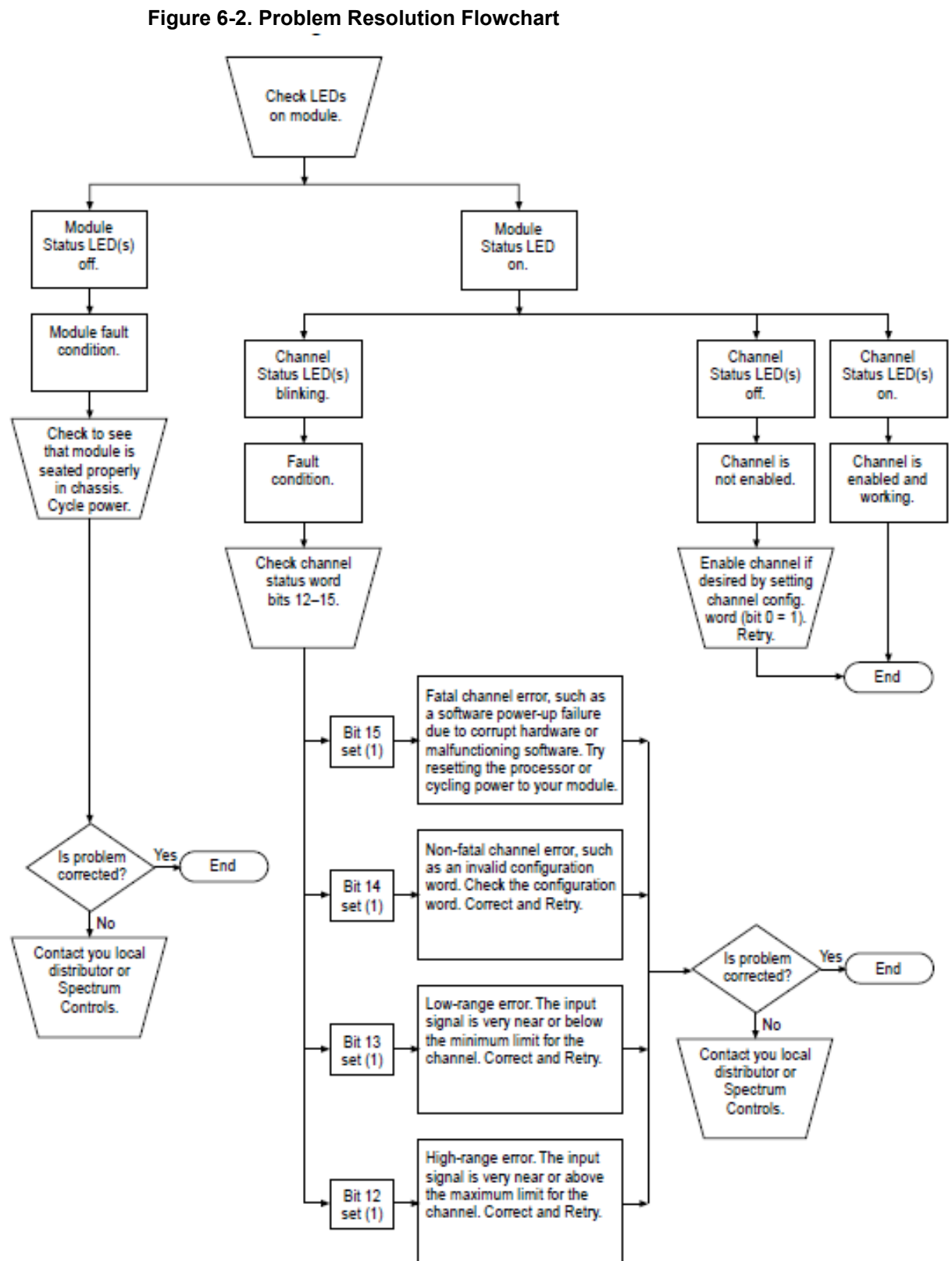

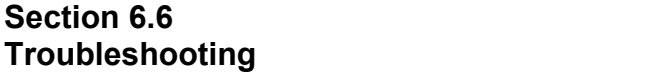

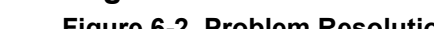

# **Chapter 7 Maintaining your Module and Ensuring Safety**

Read this chapter to familiarize yourself with:

- Preventive maintenance
- Safety considerations

The National Fire Protection Association (NFPA) recommends maintenance procedures for electrical equipment. Refer to article 70B of the NFPA for general safety-related work practices.

#### Section 7.1 Preventive Maintenance

The printed circuit boards of your module must be protected from dirt, oil, moisture, and other airborne contaminants. To protect these boards, install the SLC 500 system in an enclosure suitable for its operating environment. Keep the interior of the enclosure clean, and whenever possible, keep the enclosure door closed. Also, regularly inspect the terminal connections for tightness. Loose connections may cause a malfunctioning of the SLC system or damage to the components.

| WARNING | POSSIBILITY OF LOOSE CONNECTIONS.                                                                                                    |  |
|---------|----------------------------------------------------------------------------------------------------|--|
|         | Before inspecting connections, always ensure that incoming power is off.<br>Failure to observe this precaution may cause personal injury and damage<br>to equipment |  |
|         | to equipment.                                                                                                    |  |

### Section 7.2 Safety Considerations

Safety is always the most important consideration. Actively think about the safety of yourself and others, as well as the condition of your equipment. The following are some things to consider:

**Indicator Lights** – When the module status LED on your module is illuminated, your module is receiving power.

Activating Devices When Troubleshooting – Never reach into a machine to activate a device; the machine may move unexpectedly. Use a wooden stick.

**Standing Clear Of Machinery** – When troubleshooting a problem with any SLC 500 system, have all personnel remain clear of machinery. The problem may be intermittent, and the machine may move unexpectedly. Have someone ready to operate an emergency stop switch.

| WARNING | POSSIBLE EQUIPMENT OPERATION                                                                                                    |
|---------|----------------------------------------------------------------------------------------------------|
|         | Never reach into a machine to actuate a switch. Also, remove all electrical power at the main power disconnect switches before checking electrical connections or inputs/ outputs causing machine motion. |
|         | Failure to observe these precautions can cause personal injury or equipment damage.                                                                                                    |

**Safety Circuits** – Circuits installed on machinery for safety reasons (like overtravel limit switches, stop push-buttons, and interlocks) should always be hardwired to the master control relay. These circuits should also be wired in series so that when any one circuit opens, the master control relay is de-energized, thereby removing power. Never modify these circuits to defeat their function. Serious injury or equipment damage may result.

Refer to your system's Installation & Operation Manual for more information

#### Section 7.3 Getting Technical Assistance

Note that your module contains electrostatic components that are susceptible to damage from electrostatic discharge (ESD). An electrostatic charge can accumulate on the surface of ordinary wrapping or cushioning material. In the unlikely event that the module should need to be returned to Spectrum Controls Inc., please ensure that the unit is enclosed in approved ESD packaging (such as static-shielding/metallized bag or black conductive container). Spectrum Controls, Inc. reserves the right to void the warranty on any unit that is improperly packaged for shipment.

RMA (Return Merchandise Authorization) form required for all product returns. For further information or assistance, please contact your local distributor, or call the Spectrum Controls Technical Support at +1 (425) 746-9481:

For Rockwell Automation Compatible I/O Products:

- USA 1-440-646-6900 (US/global, English only
  - United Kingdom +44 0 1908 635 230 (EU phone, UK local)
- Australia, China, India, 1-800-722-778 or +61 39757 1502 and other East Asia locations:
- Mexico 001-888-365-8677
  - 55-11-5189-9500 (general support)
  - Europe +49-211-41553-630 (Germany/general support)

#### Section 7.4 Declaration of Conformity

Available upon request

Brazil

# **Chapter 8 Verifying Calibration**

Read this chapter to verify your module's calibration. To verify your module's calibration, you need:

- A precision input source whose accuracy is better than or equal to ±1 mV on a 10 V scale and □0.5 □A on a 20 mA scale (such as an Electronic Development Corporation Programmable IEEE 488 GP-IB DC Calibrator, Model 521).
- Programming equipment, such as an Allen-Bradley Hand-Held Terminal (HHT) or personal computer.
- Allen-Bradley Advanced Programming Software (APS) or equivalent.

Your module automatically calibrates a channel after it is successfully configured. It also calibrates a channel every 10 seconds if auto- calibration is enabled (see Chapter 4). For these reasons, your module should never need calibration. You may, however, want to verify the calibration periodically using the procedures provided in this chapter.

#### Section 8.1 Recommended Schedule

Although not required, you should verify your module's calibration once a year or after any system failure that may have been due to input inaccuracy.

#### Section 8.2 Verifying Current Inputs

To verify:

1. Configure your module for 0–20 mA input on all 4 channels using the following configuration word values:

| Address | Binary Value        | Decimal Equivalent |
|---------|---------------------|--------------------|
| O:e.0   | 0000 0000 0010 1001 | 41                 |
| O:e.1   | 0000 0000 0010 1001 | 41                 |
| O:e.2   | 0000 0000 0010 1001 | 41                 |
| O:e.3   | 0000 0000 0010 1001 | 41                 |

e = slot number

2. Let the operating temperature stabilize for 2 minutes.

3. Use the precision input source to provide a 15 mA input across a channel's input terminals.

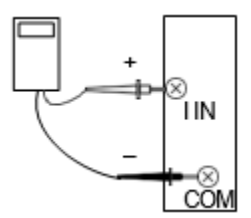

- 4. Verify that the input data is between 15110 and 15260 counts.
- 5. Repeat steps 3 and 4 for each remaining channel.

### Section 8.3 Verifying Voltage Inputs (INI4vi only)

To verify:

1. Configure your module for  $\pm 10$  V input on all 4 channels using the following configuration word values:

| Address | Binary Value        | Decimal Equivalent |
|---------|---------------------|--------------------|
| O:e.0   | 0000 0000 0010 0001 | 33                 |
| O:e.1   | 0000 0000 0010 0001 | 33                 |
| O:e.2   | 0000 0000 0010 0001 | 33                 |
| O:e.3   | 0000 0000 0010 0001 | 33                 |

e = slot number

- 2. Let the operating temperature stabilize for 2 minutes.
- 3. Use the precision input source to provide a 10 VDC input across a channel's input terminals.

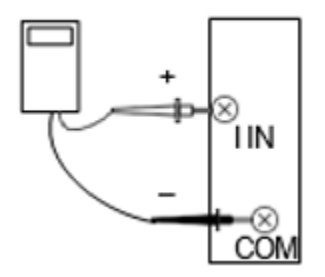

- 4. Verify that the input data is between 31805 and 32131 counts.
- 5. Repeat steps 3 and 4 for each remaining channel.

#### Section 8.4 Service

If the input data is out of range, call the Spectrum Controls Technical Services to make arrangements for returning your module for factory calibration.

# Index

### Α

Add-On-Profile  $\cdot$  3-8

### В

block diagram  $\cdot$  1-6

# С

Conventions used in the manual · v

### Ε

EMC Directive  $\cdot$  2-1

# F

Field Wiring Connections · 2-7 Filter Frequencies · 1-2

# G

Generic Profile · 3-2 Grounding · 2-8

# Η

Hardware Features  $\cdot$  1-2 Hazardous Location  $\cdot$  2-2

#### I

Input Data · 3-16

Input Type · 1-1

### L

LED · 1-4 Low Voltage Directive · 2-1

#### Μ

Module Configuration  $\cdot$  3-10 Mounting  $\cdot$  2-4

#### Ν

Noise · 2-3, 2-8

#### Ρ

Power Requirements · 2-2 power-up · 1-5

#### S

 ${\sf Specifications} \cdot {\bf 1}$ 

### T

Technical support contact information · v

#### W

Wiring Diagram · 2-9

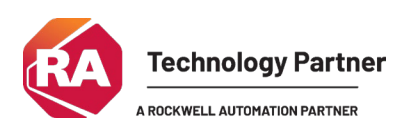

©1997-2025, Spectrum Controls, Inc. All rights reserved. Specifications subject to change without notice. All product names, logos, brands, trademarks and registered trademarks are property of their respective owners.

#### **Corporate Headquarters**

Spectrum Controls Inc. 1705 132nd Avenue NE, Bellevue, WA 98005 USA Fax: 425-641-9473 **Tel: 425-746-9481** 

#### Web Site: www.spectrumcontrols.com E-mail: spectrum@spectrumcontrols.com

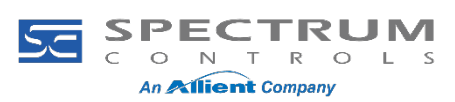